#### ขั้นตอนการส่งรายงาน 506

เข้าระบบ HosXP 🔿 ระบบงานผู้ป่วยนอก 🔿 ระบบรายงาน506

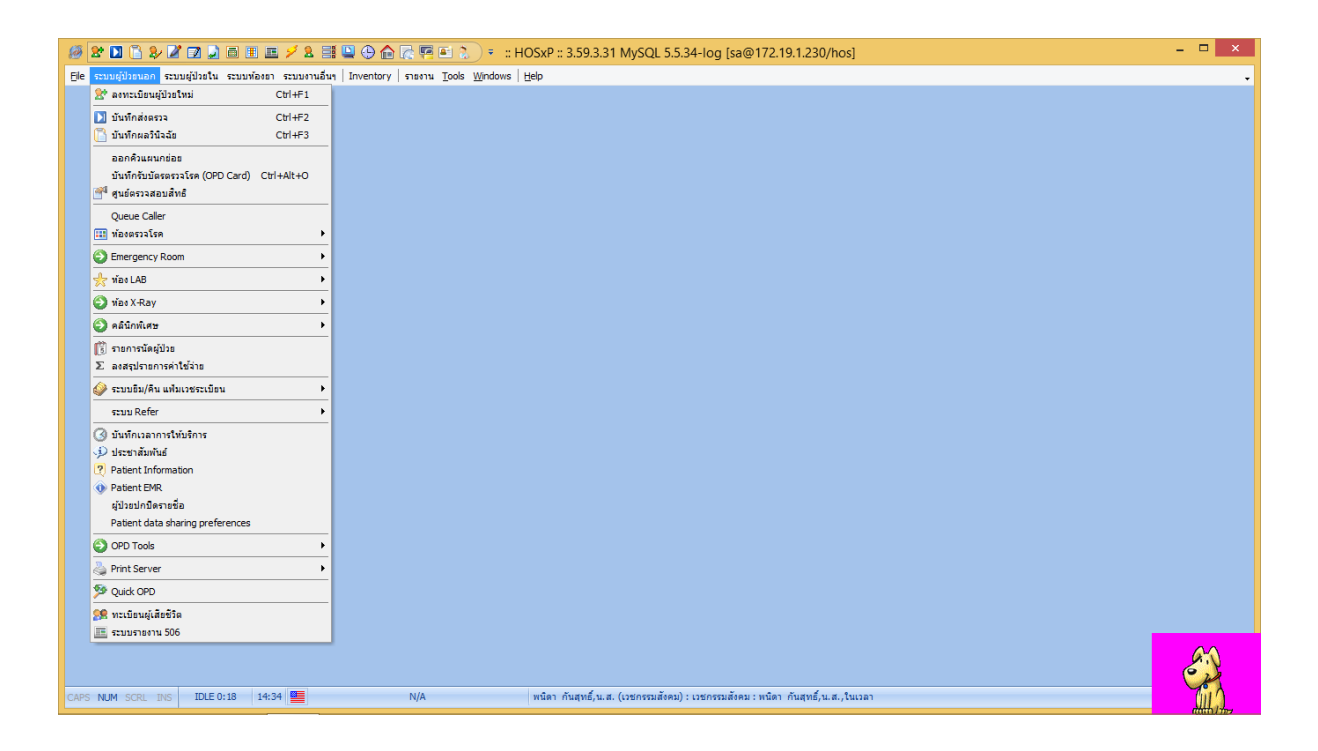

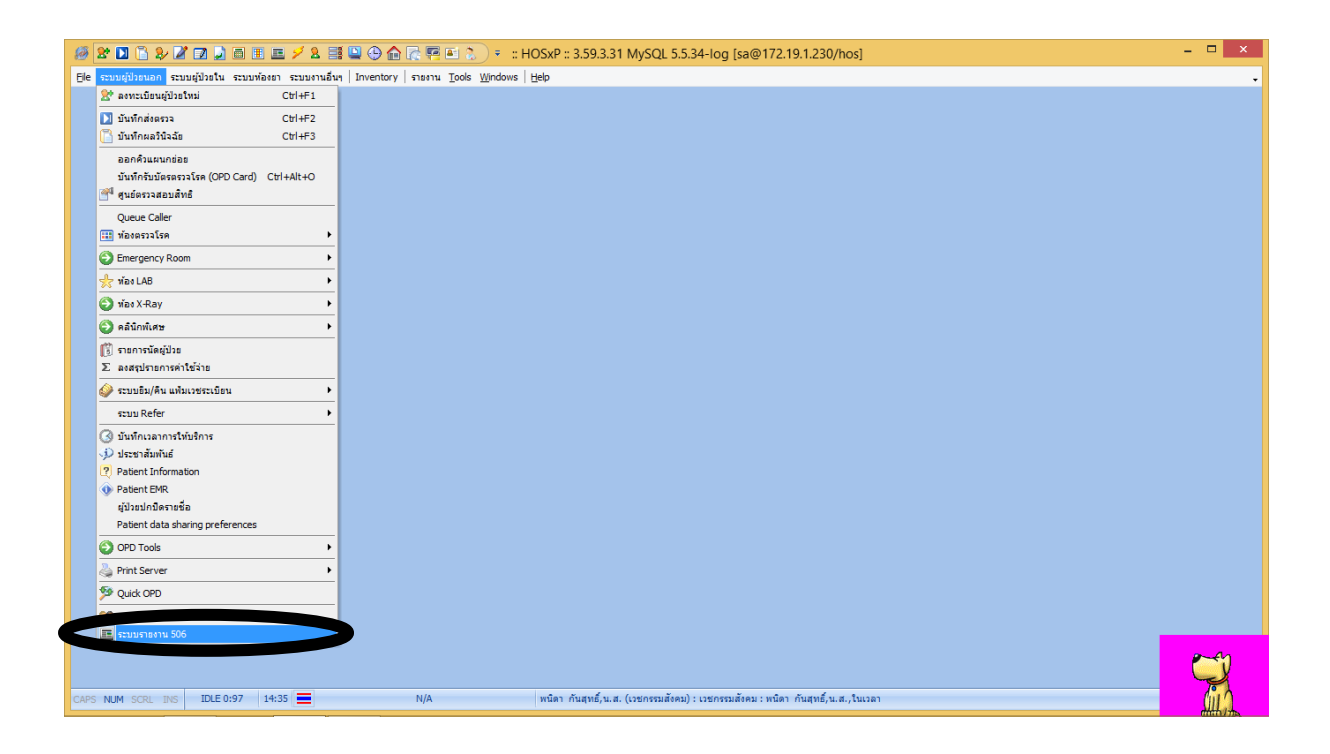

| <i>i</i> 🖉 🔁 🔁 🏂 🖉      |                            | I 🗉 🗲 🏾 🗄            | 0         | ) 🏠 🔂 🖗       | = 🔝 =                         | :: HOSxP :: | 3.59.3.31 MySQL                                                                         | 5.5.34-log [sa@172.19.         | 1.230/hos]                      |         |      | - 🗆 × |
|-------------------------|----------------------------|----------------------|-----------|---------------|-------------------------------|-------------|-----------------------------------------------------------------------------------------|--------------------------------|---------------------------------|---------|------|-------|
| ⊟le ระบบผู้ป่วยนอก ระบบ | หยู่ป่วยใน ระบบ            | เพื่องยา ระบบงานอื่น | n   Inver | ntory   รายงา | u <u>T</u> ools <u>W</u> indo | ws Help     |                                                                                         |                                |                                 |         |      | •     |
|                         |                            |                      |           |               |                               |             |                                                                                         |                                |                                 |         |      |       |
| Í                       | <i>i</i>                   |                      |           |               |                               | 52          | บบรายงาน แบบ รง.                                                                        | 506                            |                                 |         |      | )     |
|                         | ระบบรายงานโรคทางระบาดวิทยา |                      |           |               |                               |             |                                                                                         |                                |                                 |         |      |       |
|                         | Sanda da utica             | 007470000            |           | รับเมื่อ้างสอ | 22/4/2550                     |             | All                                                                                     |                                |                                 |         |      |       |
|                         | - Anno                     | 2014/2000            | *         | 3 8 1 9 8 99  | 22/1/2000                     | -           | ~~ ·                                                                                    |                                |                                 |         |      |       |
|                         | บอมูล                      |                      | - 1       |               |                               | ·           |                                                                                         |                                |                                 |         |      |       |
|                         | รายชื่อผู้ป่วย             | ค้นหาผู้ป่วย ข้อมูล  | มโรค∣ล่ะ  | งข้อมูล       |                               |             | 4                                                                                       | 4 1 1                          |                                 | A       |      |       |
|                         | ลำดับ D                    | ∖ลำด้บ SV R507       | E0        | E1 Re         | วันที                         | HN          | ชื่อ                                                                                    | ชื่อกลุ่มโรค 506               | ICD10                           | ชืe ICD | Depa |       |
|                         |                            |                      |           |               |                               |             |                                                                                         |                                |                                 |         |      |       |
|                         |                            |                      |           |               |                               |             |                                                                                         |                                |                                 |         |      |       |
|                         |                            |                      |           |               |                               |             |                                                                                         |                                |                                 |         |      |       |
|                         |                            |                      |           |               |                               |             |                                                                                         |                                |                                 |         |      |       |
|                         |                            |                      |           |               |                               |             |                                                                                         |                                |                                 |         |      |       |
|                         |                            |                      |           |               |                               |             |                                                                                         |                                |                                 |         |      |       |
|                         |                            |                      |           |               |                               |             | <no :<="" data="" td=""><td>o displav&gt;</td><td></td><td></td><td></td><td></td></no> | o displav>                     |                                 |         |      |       |
|                         |                            |                      |           |               |                               |             |                                                                                         |                                |                                 |         |      |       |
|                         |                            |                      |           |               |                               |             |                                                                                         |                                |                                 |         |      |       |
|                         |                            |                      |           |               |                               |             |                                                                                         |                                |                                 |         |      |       |
|                         |                            |                      |           |               |                               |             |                                                                                         |                                |                                 |         |      |       |
|                         |                            |                      |           |               |                               |             |                                                                                         |                                |                                 |         |      |       |
|                         |                            |                      |           |               |                               |             |                                                                                         |                                |                                 |         |      |       |
|                         |                            |                      |           |               |                               |             |                                                                                         |                                |                                 |         |      |       |
|                         |                            | )                    | V X       | ∩ * * ₹       | <                             |             |                                                                                         |                                |                                 |         | >    | 20    |
|                         |                            |                      |           |               |                               |             |                                                                                         |                                |                                 |         |      |       |
| CAPS NUM SCRL INS       | IDLE 0:6                   | 14:35                | \$        | ะบบรายงาน แบ  | บ รง. 506                     | พนิดา ก้    | ันสุทธิ์,น.ส. (เวชกรรมสั                                                                | ເດມ): ເວชกรรมสังคม : พนิดา กับ | <b>ເ</b> ສຸ່ທຣ໌, u. ສ. , ໃນເວລາ |         |      |       |

# ระบุวันที่ 🖈 เลือกข้อมูล All

# ไปที่ค้นหาผู้ป่วย 🔿 ระบุวันที่ต้องการดึงข้อมูล

aar 1 waa 1 waa 1 waa 1 waa 1 waa 1 waa 1 waa 1 waa 1 waa 1 waa 1 waa 1 waa 1 waa 1 waa 1 waa 1 waa 1 waa 1 waa

| 🎥 🖪 🖺 🎉 🖉 🛃 🗐 🗉 🗉 🖉 🖉 🈫 🕒 🚱 🛜 🐖 🖭 🔪 👻 :: HOSXP :: 3.59.3.31 MySQL 5.5.34-log [sa@172.19.1.230/hos]                                    | - 🗆 ×         |
|----------------------------------------------------------------------------------------------------|---------------|
| ระบบผู้ป่วยนอก ระบบผู้ป่วยใน ระบบหานอื่นๆ Inventory   รายงาน Tools Windows   Help                                                     |               |
| (                                                                                                    |               |
| 12 ระบบรายงาน แบบ รง. 506                                                                                                    |               |
| ระบบรายงานไรคทางระบาดวิทยา                                                                                                    |               |
| วันที่รัมทัน <mark>22/4/2559 - วันนี้สังเรอ 22/4/2559 v</mark> แผนก All v                                                             |               |
| teya                                                                                                    |               |
| รษยรื่อผู้ป่วย ทั้นหาผู้ป่วย ข้อมูลโรค สิ่งข้อมูล                                                                                     |               |
| ระบุช่วงวันที่ 22/4/2559 v <u>ค</u> ันทา –                                                                                            |               |
| Number VN HN VisitDate VisitTime Name Diagnosis Group 506 Department                                                                  |               |
|                                                                                                    |               |
|                                                                                                    |               |
|                                                                                                    |               |
|                                                                                                    |               |
|                                                                                                    |               |
|                                                                                                    |               |
|                                                                                                    |               |
|                                                                                                    |               |
|                                                                                                    |               |
|                                                                                                    |               |
|                                                                                                    |               |
|                                                                                                    | 20            |
|                                                                                                    |               |
| UM SCRL INS IDLE 0:31 14:36 🚍 ระบบราธงาน แบบ รง. 506 พนัตา กันสุทธิ์ น.ส. (เวยกรรมสังคม) : เวยกรรมสังคม : หนัตา กันสุทธิ์ น.ส.,ในเวลา | <u>(</u> 114) |

| <i>🚳</i> 😢 🚺                                                           | 🔓 🎗 🖉 🗖           |                   | 1 🗲 2 📑 🛄        | 🕒 🏠 🕼      | 🖷 🗈 👌 🔻 າະນນກາ                           | ยงาน แบบ รง. 5         | 06 - :: HOSx    | (P :: 3.59.3.31 My    | /SQL 5.5.34-log [sa     | @172.19.1.230/hos | ] | - 🗆 ×   |
|------------------------------------------------------------------------|-------------------|-------------------|------------------|------------|------------------------------------------|------------------------|-----------------|-----------------------|-------------------------|-------------------|---|---------|
| 🗑 Ele 🖘                                                                | เบผู้ป่วยนอก ระบบ | ผู้ป่วยใน ระบบท้อ | งยา ระบบงานอื่นๆ | Inventory  | รายงาน <u>T</u> ools <u>W</u> indows   เ | <u>H</u> elp           |                 |                       |                         |                   |   | _ 8 × . |
| ระบบรายงานโรคทางระบาดวิทยา                                             |                   |                   |                  |            |                                          |                        |                 |                       |                         |                   |   |         |
| วันที่เริ่มต้น                                                         | 22/4/2559         | √ วันที่สื่       | นันสุด 22/4/255  | i9 🗸       | uawa All 🗸                               |                        |                 |                       |                         |                   |   |         |
| ข้อมูล                                                                 | All               |                   |                  | •          |                                          |                        |                 |                       |                         |                   |   |         |
|                                                                        |                   |                   |                  |            |                                          |                        |                 |                       |                         |                   |   |         |
| รายรอยู่ประ หากการประมาณ ขอมูลเหล ส่งขอมูล                             |                   |                   |                  |            |                                          |                        |                 |                       |                         |                   |   |         |
| ระบุช่วงวันที่ 21/4/2559 v 22/4/2559 v คืนทา Process 85 - โมาซ์สัน[85] |                   |                   |                  |            |                                          |                        |                 |                       |                         |                   |   |         |
| Number                                                                 | VN                | HN                | Visit Date       | Visit Time | Name                                     | Diagnosis              | Group 506       | Department            |                         |                   |   | ^       |
| r 1                                                                    | 590421004721      | 000061962         | 21/04/2559       | 00:47:21   | นางสุมาลย์ ประกาสะโนบล                   | A099                   | 2               | OPD                   |                         |                   |   |         |
| - 2                                                                    | 590421081055      | 000177918         | 21/04/2559       | 08:10:55   | นายวีรยุทธ สายจัด                        | A099                   | 2               | OPD                   |                         |                   |   |         |
| - 3                                                                    | 590421105848      | 000036183         | 21/04/2559       | 10:58:48   | นางข้อย ยศเจริญ                          | A099                   | 2               | OPD                   |                         |                   |   |         |
| - 4                                                                    | 590421110559      | 000435420         | 21/04/2559       | 11:05:59   | ด.ณู.ภคอร ทองคอนยอด                      | A099                   | 2               | OPD                   |                         |                   |   |         |
| - 5                                                                    | 590421123737      | 000512335         | 21/04/2559       | 12:37:37   | น.ส.มาณี ค้นขลิบ                         | A099                   | 2               | OPD                   |                         |                   |   |         |
| - 6                                                                    | 590422025206      | 000487059         | 22/04/2559       | 02:52:06   | ค.ญ.พราวรินทร์ ครุธทิน                   | A099                   | 2               | OPD                   |                         |                   |   |         |
| - 7                                                                    | 590422080037      | 000500079         | 22/04/2559       | 08:00:37   | ค.ญ.สุธิตา อัมพฤกษ์                      | A099                   | 2               | OPD                   |                         |                   |   |         |
| - 8                                                                    | 590421133128      | 000253319         | 21/04/2559       | 13:31:28   | ด.ช.วีรวัฒน์ กุลนานันท์                  | A084                   | 2               | OPD                   |                         |                   |   |         |
| - 9                                                                    | 590421121057      | 000493954         | 21/04/2559       | 12:10:57   | นายมานพ ใหมแจ่ม                          | A059                   | 3               | OPD                   |                         |                   |   |         |
| - 10                                                                   | 590421215144      | 000511668         | 21/04/2559       | 21:51:44   | น.ส.สิริวิมล ยังต่อง                     | A059                   | 3               | OPD                   |                         |                   |   |         |
| - 11                                                                   | 590421070343      | 000082918         | 21/04/2559       | 07:03:43   | นางงามข้า ตั้งเจริญชัย                   | B169                   | 12              | OPD                   |                         |                   |   |         |
| - 12                                                                   | 590421091501      | 000309133         | 21/04/2559       | 09:15:01   | นายสมนึก ชัยโย                           | B169                   | 12              | OPD                   |                         |                   |   |         |
| - 13                                                                   | 590422075859      | 000088876         | 22/04/2559       | 07:58:59   | นางสงวน พรทมเมศร์                        | H109                   | 14              | OPD                   |                         |                   |   |         |
| - 14                                                                   | 590421170046      | 000147505         | 21/04/2559       | 17:00:46   | น.ส.สาวิทรี เรื่องศรี                    | B019                   | 17              | OPD                   |                         |                   |   |         |
| - 15                                                                   | 590421100545      | 000492610         | 21/04/2559       | 10:05:45   | ค.ญ.ณัฐรดา แก้วหมุด                      | R509                   | 18              | OPD                   |                         |                   |   |         |
| - 16                                                                   | 590421070022      | 000330441         | 21/04/2559       | 07:00:22   | นายทวี หินเพียร์                         | J189                   | 31              | OPD                   |                         |                   |   |         |
| - 17                                                                   | 590422073423      | 000362491         | 22/04/2559       | 07:34:23   | นางกิมหลวน กระจ่างเปล่ง                  | J189                   | 31              | OPD                   |                         |                   |   |         |
| - 18                                                                   | 590422083128      | 000512184         | 22/04/2559       | 08:31:28   | นายสมศักดิ์ อินทร์ทอง                    | J181                   | 31              | OPD                   |                         |                   |   |         |
| - 19                                                                   | 590421060013      | 000075629         | 21/04/2559       | 06:00:13   | นายทองใบ โพซื้อยู่                       | A152                   | 32              | OPD                   |                         |                   |   |         |
| - 20                                                                   | 590421060016      | 000069964         | 21/04/2559       | 06:00:16   | นางสังเวียน แสงจันทร์                    | A156                   | 32              | OPD                   |                         |                   |   |         |
| - 21                                                                   | 590421060035      | 000152062         | 21/04/2559       | 06:00:35   | นายประจวบ มากะนัด                        | A150                   | 32              | OPD                   |                         |                   |   |         |
| 22                                                                     | 590422070002      | 000097031         | 22/04/2559       | 07:00:02   | นายมยม เมืองภู่                          | A156                   | 32              | OPD                   |                         |                   |   |         |
| - 23                                                                   | 590422070005      | 000507705         | 22/04/2559       | 07:00:05   | นายทนง ศิริรักษ์                         | A150                   | 32              | OPD                   |                         |                   |   | 0.0     |
| - 24                                                                   | 590422070009      | 000503642         | 22/04/2559       | 07:00:09   | น.ส.กัลญา รักษาแก้ว                      | A151                   | 32              | OPD                   |                         |                   |   | AN      |
| - 25                                                                   | 590422071141      | 000329227         | 22/04/2559       | 07:11:41   | นางฉลวน ทรัพศ์สมทรณ์                     | A150                   | 32              | OPD                   |                         |                   |   | (° ju   |
| CAPS NUM                                                               | SCRL INS          | DLE 6:0 14:3      | 37 📃             | ระบบรายงาน | แบบ รง. 506 พ                            | นิดา กันสุทธิ์,น.ส. (เ | เวชกรรมสังคม) : | : เวชกรรมสังคม : พนิด | ก กันสุทธิ์,น.ส.,ในเวลา |                   |   | Cup)    |

## ตรวจสอบข้อมูลผู้ป่วยรายบุคคล ตามวินิจฉัย ประวัติและผลตรวจทางห้องปฏิบัติการยืนยันตามคำนิยาม

| <i>li</i> 🕈 🗋 🔓 🎾 📝 📄                   | ) 🎚 🔳 🗲 🎗 📑 🖳 🕀 🏠 🖟 🖷 💽 🐧 🕫 ระบบรายงาน แบบ รง. 506 - :: HOSxP :: 3.59.3.31 MySQL 5.5.34-log [sa@172.19.1.230/hos]                                    | - 🗆 🗙   |
|-----------------------------------------|----------------------------------------------------------------------------------------------------|---------|
| <i>l</i> e ระบบผู้ป่วยนอก ระบบผู้ป่วยใน | บ้นทึกรายงานโรค 506                                                                                                    | _ 8 × • |
| ระบบรายงานโรคทางระบาด                   | บันทึกข้อมูลระบาดวิทยา                                                                                                    |         |
| วันที่เริ่มต้น 22/4/2559 🗸              | ข้อมูลทั่วไป ประวัติการระงานโรคผู้ป่วยรายนี้                                                                                                    |         |
| ข้อมูล All                              | HN <u>000094129</u> ชื่อ น.ส.พิหวัลย์สามหามหุ่ม อายุ 30 ปี 9 เดือน 21 วัน ลิ์กซับ วันที่ PDx กลุ่มโรค วันท่าง<br>▶1 21/4/2559 B373 พยาธิของคลอดโลน 1 |         |
| รายชื่อผู้ป่วย ค้นหาผู้ป่วย ข้อมูลโรค   | ที่อยู่ 25/1 ณ.พระพิจิตรพมู่ พ.โพมีอง อ.เมืองพิจิตร จ.พิจิตร VN 590421070854                                                                         |         |
|                                         | รายสะเดียด                                                                                                    |         |
| ระบุช่วงวินที่ 21/4/2559 •              |                                                                                                    |         |
| Number VN HN                            | วันพี่มีสินปีน 21/4/2559 🗸 วันพีพบผู้ป่วย 21/4/2559 🗸 ประเภทผู้ป่วย OPD                                                                              | ^       |
| 13 590422075859 0000                    |                                                                                                    |         |
| 14 590421170046 0001                    | การวงจามยหลก B373 ···· กลุ่มโรค 506 พยาซิชองกลอดโลนที่อวัยวะเทศเทกข้าวสุที่อวัยวะเทศ[81] 🔻                                                           |         |
| 15 590421100545 0004                    | Candidiasis - Candidiasis of vulva and vagina (N77.1*)                                                                                               |         |
| 16 590421070022 0003                    |                                                                                                    |         |
| 17 590422073423 0003                    | สภา (วย ยังรักษาอยู่                                                                                                    |         |
| 18 590422083128 0005                    |                                                                                                    |         |
| 20 590421060013 0000                    |                                                                                                    |         |
| 21 590421060035 0001                    |                                                                                                    |         |
| 22 590422070002 0000                    | ข้อมูลที่อยู่ขณะป้วย<br>CC                                                                                                    |         |
| 23 590422070005 0005                    | บ้านสชที่ 25/1 ล.พระ หมู่ที่ 13 สัญชาติ โทร ∨ พื้น ซาษา เขตหาศบาล ∨ ฝาดหน่างห้องข้องต้องต้องต่องต่อ 3 วัน                                            |         |
| 24 590 4220 7000 9 0005                 | ลังหวัด มีวิตร เม อากอ เนื่องนิสตร เม ต่ำแอ การออก เ ค้านอ                                                                                           |         |
| 25 590422071141 0003                    |                                                                                                    |         |
| 26 590 422080002 0004                   | ชั้นเรียน โรงเรียน ความสดิชาตรรับชาชานาญการ                                                                                                    |         |
| 27 530422060003 0001                    | Latitude Longitude Location                                                                                                    |         |
| 29 590422080006 0001                    | PE                                                                                                    |         |
| 30 590422083030 0005                    | 003660149                                                                                                    |         |
| 31 590421070026 0004                    | รพัสสภ ปริกร 66010120 รักษพัว รพ.ทั่วไป 🗸 🐼 ข้อและวรระบริยม                                                                                          |         |
| 32 590421070026 0004                    |                                                                                                    |         |
| 33 590421080154 0005                    | วินที่รายงาน 22/4/2555 ∨ ∐ทันวลา แพทย์ผู้รับผิดขอบ                                                                                                   |         |
| 34 590 4220 7050 7 0005                 |                                                                                                    | _       |
| 35 590422102808 0005                    | 👷 austems 🗌 als EPIDEMuão 🗌 als Datacenteruão                                                                                                    |         |
| 30 000421070004 0000                    |                                                                                                    |         |
| CAPS NUM SCRI INS IDLE 2:3              | 14:52 🚍 ระบบรายาาน แบบ ระ. 506 พนิตา กันสพธิ์.น.ส. (เวชกรรมสังคม) : เวชกรรมสังคม : หนิตา กันสพธิ์.น.ส. ในเวลา                                        | A       |
|                                         |                                                                                                    | a star  |

บันทึกข้อมูล

#### การส่งออกข้อมูล

| 🍻 🎥 🔟 🖺 😵 🖉 🗷 💆 🌐 🇉 🖉 🖉 😫 😫 😌 🏠 💦 🊝 💷 😓 👘                                                                                                  | - 🗆 🗙          |
|----------------------------------------------------------------------------------------------------|----------------|
| 🥮 Ele ระบบผู้ป่วยนอก ระบบผู้ป่วยใน ระบบท่องกา ระบบท่านอื่นๆ Inventory   รายกาน Tools Windows   Help                                        | _ <i>B</i> × • |
| ระบบรายงานโรคทางระบาดวิทยา                                                                                                    |                |
| วันที่เริ่มต้น 22/4/2559 V วันที่สิ้มสด 22/4/2559 V แกนก All V                                                                             |                |
| ňova                                                                                                    |                |
|                                                                                                    |                |
| ระบร็อผู้ป่วย ได้นางก็ผู้ป่วย ได้นางก็ผู้ส                                                                                                 |                |
| ສຳหรับ รน, ທີ່ເປັສກາສຊື່ອມສ່ອໄຟອັນ Datacenter ເທ່າອົ່ນ                                                                                     |                |
| มีรายการรองไข่ทั้งหมด <mark>18211</mark> รายการ สิ่งข้อมูล (Datacenter) 0%                                                                 |                |
|                                                                                                    |                |
|                                                                                                    |                |
| a trackage I Er I DE M                                                                                                    |                |
|                                                                                                    |                |
| 🖲 ออยู่สารหม 🕖 ออยู่สารกระหง                                                                                                    |                |
| Folder C\EPIDEM\DATA                                                                                                    |                |
| akseen Epidem akseen P506 akseen P507                                                                                                    |                |
|                                                                                                    |                |
|                                                                                                    |                |
|                                                                                                    |                |
|                                                                                                    |                |
|                                                                                                    |                |
|                                                                                                    |                |
|                                                                                                    |                |
|                                                                                                    |                |
|                                                                                                    |                |
|                                                                                                    |                |
|                                                                                                    | and            |
| CAPS NUM SCRL 1965 IDLE 1:12 15:07 🧱 ระบบราธาน แบบ ระ 506 พนิตา กันสุทธิ์,น.ส. (เวยกรรมสังคม) : เวยกรรมสังคม : หนิตา กันสุทธิ์,น.ส.,ในเวลา | - Brit         |

| 🏽 🛣 🖸 🖺 🍃 🖉 🗊 🖢 🧃 🎚 🇮 🖉 🎗 🗮 🖳 🕀 🏫 🖳 🖷 🏝 👌 🔻 าะบบรายงาน แบบ รง. 506 - :: HOSxP :: 3.59.3.31 MySQL 5.5.34-log [sa@172.19.1.230/hos]            | - 🗆 🛛   |
|----------------------------------------------------------------------------------------------------|---------|
| 🧭 Ele ระบบผู้ประบอก ระบบผู้ประโข ระบบหลองการระบบหลองที่ Inventory (กระกาน Look Windows Help                                                  | _ 8 × • |
| ระบบรายงานโรคทางระบาควิทยา                                                                                                    |         |
| รัษที่เริ่มด้น 22/4/2559 ∨ รัษที่สิ้นตุด 22/4/2559 ∨ แสนก All ∨<br>อัณูล ✓                                                                   |         |
| รายชื่อผู้ป่วย ตั้งหากผู้ป่วย ข้อมูลโรค สิ่งข้อมูล                                                                                           |         |
| สำหรับ รพ. ทั่งมีคาาสร้อมต่อไปยัง Datacenter เท่านั้น<br>มีรายการขลงทั้งหมด 5211 รายการ ส่งข้อมูล (Datacenter) 0%                            |         |
| ส่งขัยมูลอยก EPIDEM<br>of รัญญาไหม่ of รัญญาโรงหมด<br>Folder C\EPIDEM(DATA<br>alsoon Epidem alsoon R506 alsoon R507<br>Ves No                |         |
| CAPS NUM SCRL INS 🛛 IDLE 0:2 15:08 🧱 ระบบรายงาน แบบ รง. 506 พนิตา กันสุทธิ์,น.ส. (เวชกรรมสังคม) : เรชกรรมสังคม : พนิตา กันสุทธิ์,น.ส.,ในเวตา | E Bass  |

| # 1 1 2 2 2 3 5 1 5 2 3 3 5 1 5 2 3 3 4 5 5 5 5 5 5 5 5 5 5 5 5 5 5 5 5 5         | ระบบรายงาน แบบ รง. 506 - :: HOSxP :: 3.59.3.31 MySQL 5.5.34-log [sa@172.19.1.230/hos] | - 🗆 ×   |
|-----------------------------------------------------------------------------------|---------------------------------------------------------------------------------------|---------|
| Ele ระบบผู้ป่วยนอก ระบบผู้ป่วยใน ระบบท้องยา ระบบงานอื่นๆ Inventory รายงาน Tools ! | <u>Windows</u>   Help                                                                 | _ B × • |
| ระบบรายงานโรคทางระบาดวิทยา                                                        |                                                                                       |         |
| วันที่นั่นดัน 22/4/2559 v วันที่สิ้นนุด 22/4/2559 v แกนก All<br>ข้อมูล 💌          | v                                                                                     |         |
| รายชื่อผู้ป่วย ค้นหาผู้ป่วย ข้อมูลโรค สิ่งข้อมูล                                  |                                                                                       |         |
| สำหรับ รพ. ที่เมือง<br>มีรายการขลังทั้งทมด 5211 รายการ สิ่งข้อมูล (Datacenter)    | การฮ้อมต่อไปອัง Detacenterเท่าที่น<br>0 %                                             |         |
| ส่งข้อมูลออก EPIDEM                                                               | :: HOSxP :: 3.59.3.31 MySQL 5.5.34-log [sa@172 ×                                      |         |
| ประเภาข้อมูล                                                                      | Export to C:\EPIDEM\DATAr506 20160422 20160422.dbf done.                              |         |
| 🖲 ขอมูลไหม่ 🔷 ขอมูลทั่งหมด                                                        |                                                                                       |         |
| Folder C:\EPIDEM\DATA                                                             | OK                                                                                    |         |
| สังออก Epidem สังออก R506 สังออก R507                                             |                                                                                       |         |
|                                                                                   |                                                                                       |         |
|                                                                                   |                                                                                       |         |
|                                                                                   |                                                                                       |         |
|                                                                                   |                                                                                       |         |
|                                                                                   |                                                                                       |         |
|                                                                                   |                                                                                       |         |
|                                                                                   |                                                                                       | (And a  |
| CAPS NUM SCRL INS IDLE 1:1 15:08 🚆 ระบบรายงาน แบบ รง. 506                         | พนิดา กันสุทธิ์,น.ส. (เวชกรรมสังคม) : เวชกรรมสังคม : พนิดา กันสุทธิ์,น.ส.,ในเวลา      | E BASK  |

## การนำข้อมูลเข้าโปรแกรมR506

| <b>•</b>                                                                                       | R506                                                                                                    | - B × |
|------------------------------------------------------------------------------------------------|----------------------------------------------------------------------------------------------------|-------|
| บันทึกข้อมูล นำเข้าส่งอออกข้อมูล รา                                                            | เองานประจำ วิเคราะที่ข้อมูล ราองานรายสถานบริการ ราองานตามตื้นที่รับผิดชอบ จัดการทั่วไป                                                                                                    |       |
| 🤷 🕰 💭 📷 🕮 Key 506 Key 506 ประชากร ประชากร ค้นหา เดีย<br>(Key 513) (เดือกรหัส) แตกที่หนี แตกอาก | anna à án (V shundhan -<br>Anna ) in the second in the second in the secon |       |
| มันทึกรายงาน 506 แก้ไขรายงา                                                                    | าน 507 คลิปบอร์ด เรียงสำคับและกรอง คับหา                                                                                                    |       |
| <b>ໂ</b> າ<br>/<                                                                               | <b>ปรแกรม 506</b><br>Version 4.07<br><sup>Lptare</sup> 1101/2559 (Microsoft Collection)<br>รพท.พิจิตร พ.ศ. 2559                                                                                                    |       |
| คลิกที                                                                                         | 1้นี่ เมื่อต้องการปิดฐานข้อมูลนี้และต้องการเปิดฐานข้อมูลปีอื่น <mark>จบการทำงาน</mark>                                                                                                    |       |
|                                                                                                |                                                                                                    |       |
| and and have a f                                                                               |                                                                                                    |       |

|                                                                                                    | - 🗆 🗙 |
|----------------------------------------------------------------------------------------------------|-------|
| 🚥 บันทึกข่อมูล นำเข้าส่งอออกข่อมูล กาะงานประจำ วิเคราะห์ข่อมูล การบ                                                                                                    | 0     |
| Image: Construction         Image: Construction                                                                                                    |       |
| E Zgetdata unterstanga 506                                                                                                    | ×     |
| <u>ห้าเข้าข้อมูล 506</u><br>รอด<br><u>รอด</u><br><u>รอด</u><br><u>รอ</u><br><u>รอ</u><br><u>รอ</u><br><u>รอ</u><br><u>รอ</u><br><u>รอ</u><br><u>รอ</u><br><u>รอ</u><br><u>รอ</u><br><u>ร</u> |       |
| มุมมอพ่อร์ม                                                                                                    | BR    |

| 🕼 เรียกดู                                                                                                    |                    | ×             | 106                                                                   | - 8 × |
|----------------------------------------------------------------------------------------------------|--------------------|---------------|-----------------------------------------------------------------------|-------|
| (e) → ↑ ↓ ≪ Local Disk (C:) → EPIDEM →                                                                                                    | Search EPIDEM      | ,<br>Q        | ดชอบ จัดการทั่งไป                                                     | ۷     |
| Organize 🔻 New folder                                                                                                    | 8==                | • 🔟 🔞         |                                                                       |       |
| ^ Name                                                                                                    | Date modified      | Туре ^        | ส่งขอมูล ส่งขอมูล ส่งขอมูล เปล่นพม<br>506 ให้กับ ออกตามพท. ให้กับ DBF |       |
| This PC                                                                                                    | of 22/4/2559 15:08 | Microsoft \   | (ต่างอำเภอ)สถานบริการ ของรพสต. ต่างจังหวัด ตรวจสอบแก้ไข               |       |
| Admin (stat-lee)                                                                                                    | of 21/4/2559 11:51 | Microsoft \   |                                                                       | ×     |
| DATAr506_20160418_20160418.dl                                                                                                    | of 18/4/2559 14:14 | Microsoft \   |                                                                       |       |
| Documents III DATAr506_20160412_20160412.dl                                                                                                    | of 12/4/2559 14:21 | Microsoft \   |                                                                       |       |
| Downloads III DATAr506_20160411_20160411.dl                                                                                                    | of 11/4/2559 15:11 | Microsoft \   |                                                                       |       |
| DATAr506_20160407_20160407.dl                                                                                                    | of 7/4/2559 14:09  | Microsoft \   |                                                                       |       |
| DATAr506_20160331_20160331.dl                                                                                                    | of 31/3/2559 14:16 | Microsoft \   |                                                                       |       |
| DATAr506_20160330_20160330.dl                                                                                                    | of 30/3/2559 14:49 | Microsoft \   |                                                                       |       |
| DATAr506_20160329_20160329.dl                                                                                                    | of 29/3/2559 15:35 | Microsoft \   |                                                                       |       |
| Local Disk (C:) III DATAr506_20160328_20160328.dl                                                                                                    | of 28/3/2559 13:10 | Microsoft \   |                                                                       |       |
| DATA (D:) III DATAr506_20160324_20160324.dl                                                                                                    | of 24/3/2559 15:49 | Microsoft \   |                                                                       |       |
| DATAr506_20160322_20160322.d                                                                                                    | of 22/3/2559 10:58 | Microsoft \ 🗸 |                                                                       |       |
| Network v <                                                                                                    |                    | >             |                                                                       |       |
| ชื่อแฟ้มะ DATAr506_20160422_20160422.dbf                                                                                                    | ✓ All Files        | ~             |                                                                       |       |
| เครือ                                                                                                    | งมือ 🔻 ตกลง        | ยกเลิก        |                                                                       |       |
| 2. ให้คลิกนำเข้า <sub>เ</sub> ฮะ ถ้าข้อมูลที่นำเข้าเป็<br>เป็น .ะ.เให้คลิกนำเข้า.ะ.เ โปรแกรมจะนำเข้าไปอัง<br>ปรากฏข้อมูลที่ จะนำเข้ามา<br>3. ตรวจสอบความถูกต้องความต่อเนื่องขอ<br>จากทะเบียนนำเข้าข้อมูล หลังจากนั้นเพิ่มข้อมูลไป |                    | æ             |                                                                       |       |
| นุมมอฟอร์ม                                                                                                    | _                  |               |                                                                       | THA.  |

| R506                                                                                                    | - 🗆 × |
|----------------------------------------------------------------------------------------------------|-------|
| 🤒 ยันทึกข้อมูล ปนเข้าส่งออกข้อมูล กระทนประจำ วิเคกะเข้อมูล กระทนกอสลานบริการ กระทนลามต้นที่อินติดขอบ อัดการทั่วไป                                                                                                    | 0     |
|                                                                                                    |       |
| น้ำเข้า มันเข้า มันเข้าส่อมูล มันเข้าส่อมูล มันเข้าส่อมูล มันเข้าส่วน เรื่องส่อมูล สิ่งข้อมูล สิ่งข้อมูล สิ่งข้อมูล สิ่งข้อมูล สิ่งข้อมูล สิ่งข้อมูล                                                                                                    |       |
| கழைகான கழகள். எதுறன். எதுறன் முறையில் கலாக்கு கழக்கு கழக்கு கழக்கு கருக்கு குறையில் குறையில் குறையில் குறையில்<br>கழக்கு தன்னி குக்கள் தன்ன நின்கவிர் கொள்கதுகள் குரைக்கு குறையில் குருக்கு குறையில் குருக்கு கருக்கு கருக்கு கரு<br>கருக்கு கருக்கள் தன்க கருக்கள் கருக்கள் கருக்கு கருக்கு கருக்கு கருக்கு கருக்கு கருக்கு கருக்கு கருக்கு கருக்கு |       |
| 📰 Zgetdata                                                                                                    | ×     |
| <u>ทำเข้าข้อมูล 506</u>                                                                                                    |       |
| ชื่อแฟ้มช้อมูลที่น่าเช้า CNEPIDEMIDATAr506-20160422-20160422-dbf Browse                                                                                                    |       |
| นำเข้า.dbf นำเข้า.txt                                                                                                    |       |
| Close                                                                                                    |       |
| หมายเหตุ: 1. การนำเข้าข้อมูล ให้คลิก Browse เลือก File ที่จะนำเข้า<br>2. ให้คลิกนำเข้า.dbf ถ้าข้อมูลที่นำเข้าเป็น.dbf ถ้าข้อมูลที่นำเข้า<br>เป็น.txt ให้คลิกนำเข้าxt โปรแกรมจะนำเข้าไปยังฐานข้อมูล หลังจากนั้นจะ<br>ปรากฏข้อมูลที่ จะนำเข้ามา<br>ว. ตรกลรงเกลาบอกต้องความต่อเปื่องของข้อบอ โดยตรกลรอบ                                                |       |
| <ol> <li>ระการในอยารและการแหล่งแองของอยู่ลูก (ก่องระกันอย่างการแอย่างการแอย่างการแอย่างการแอย่างการและการและการและการแอย่างการและการและการและการและการและการและการและการและการและการและการและการและการและการและการและการและการและการและการและการและการและกา<br/>จากการเป็นขน้ำเข้าข้อมูล หลังจากนั้นเพิ่มข้อมูลไปยังฐานข้อมูล</li> </ol>             |       |
| มุมมอฟสร์ม                                                                                                    |       |

|                            | ÷                     |                        |                                                |                                                 |                     |                                            |         |                                         |                                                              |                                     | R506                           |                                                   |                                    |                                            |                                 | - 0 ×      |
|----------------------------|-----------------------|------------------------|------------------------------------------------|-------------------------------------------------|---------------------|--------------------------------------------|---------|-----------------------------------------|--------------------------------------------------------------|-------------------------------------|--------------------------------|---------------------------------------------------|------------------------------------|--------------------------------------------|---------------------------------|------------|
|                            | บัน                   | ทึกข้อมูล              | น้ำเข้าส่งอออกข้อ:                             | มูล รายงาเ                                      | เประสา              | วิเคราะร                                   | เข้อมูล | รายงานรายส                              | สถานบริการ                                                   | รายงานตามพื้                        | แที่รับผิดชอบ                  | จัดการทั่วไป                                      |                                    |                                            |                                 | ۷          |
| นำเก<br>ข้อมูล<br>ข้อมูล E | ข้า<br>แก่า<br>ipidem | ปา<br>ข้อมู<br>โครงสร้ | แข้า<br>มาเข้าข้อมูล<br>มาง Epidem ที่สำรองไว้ | ม้ไม่<br>นำเข้าข้อมู<br>Vepipro<br>ต่อจากข้อมูล | ล เ<br>⊢<br>เดิมต่อ | มาเข้าข้อมูล<br>ICIS JHCIS<br>จากข้อมูลเด่ | เม จาก  | นำเข้า<br>ข้อมูล 506<br>เการสำรองข้อมูล | 2×<br>2 ×<br>2 ?<br>นำเข้า<br>ข้อมูล 506<br>ต่อจากข้อมูลเดี้ | ส่งข้อมูล<br>ให้ รพ.ส<br>ม สสจ.สำนั | 506<br>สอ.<br>กระบาด ต่างอำเ   | ดีงข้อมูล<br>ส่งข้อมูล<br>ให้กับ<br>กอ สถานบริการ | ส่งข้อมูล<br>ออกตามพท.<br>ของรพสด. | 2000<br>ส่งข้อมูล<br>ให้กับ<br>ต่างจังหวัด | เปิดแฟ้ม<br>DBF<br>ดรวจสอบแก้ไข |            |
| == Zg                      | etdata                |                        | Zget                                           |                                                 |                     |                                            |         |                                         |                                                              |                                     |                                |                                                   |                                    |                                            |                                 | ×          |
|                            |                       |                        |                                                | <u> </u>                                        | ยงานที่             | ส่งข้อมูล                                  |         |                                         | ถ้าหเ                                                        | ไวยงานที่ส่งข้                      | อมูลมาส่งมาต่                  | ຈແຕ່ E0                                           |                                    |                                            |                                 |            |
|                            |                       |                        |                                                | รหัสจังหวัด                                     | 66                  | 5                                          |         |                                         | ที่1 ให้                                                     | ท่านตัดสินใ                         | งว่าจะลบข้อมูล                 | เก่าที่มีพิ้ง                                     |                                    |                                            |                                 |            |
| วันที่รั                   | ับรายงา               | u                      | 22/4/2559                                      | จังหวัด                                         | ทร                  | រិលទ                                       |         |                                         | ไปหรื                                                        | ดจะนำเจ้า                           |                                |                                                   |                                    |                                            |                                 |            |
|                            |                       |                        |                                                | รทัสสถานบริศ                                    | 115 OI              | 10120                                      |         |                                         |                                                              |                                     |                                |                                                   |                                    |                                            |                                 |            |
|                            |                       |                        |                                                | ชื่อสถานบริกา                                   | 15 511              | เท.รพท.พิจิต                               | 15      |                                         | คลิ                                                          | กที่นี่ถ้าต้อง<br>หน่วยงานท่        | การลบข้อมูล<br>ไส่งข้อมูลทั้งห | ก่าจาก<br>มด                                      |                                    |                                            |                                 |            |
|                            |                       |                        |                                                | ส่งข้อมูลตั้งแต่                                | 30022               | 2                                          | ถึง     | 30026                                   |                                                              |                                     |                                |                                                   |                                    |                                            |                                 |            |
| E0                         | PE0                   | โรค                    | ชื่อ                                           | HN LWR                                          | อายุ                | ที่อยู่                                    |         | สถานที่รักษา                            | วันเริ่มป่วย                                                 | วันรับรักษา                         | วันที่รับรายงาน                | หน่วยที่รายงาน                                    |                                    |                                            |                                 |            |
| 30022                      |                       | 002                    | ภคอร ทองดอนยอด                                 | 0004354                                         | 4                   | 66090101                                   | 2       | 010120                                  | 21/4/255                                                     | 9 21/4/2559                         | 21/4/2559                      | 66010120                                          | _                                  |                                            |                                 |            |
| 30023                      |                       | 3 80                   | ป้ทมวรรณ น้อยพันธ์                             | 0005123 2                                       | 15                  | 66120306                                   | 2       | 010120                                  | 22/4/255                                                     | 9 22/4/2559                         | 22/4/2559                      | 66010120                                          | _                                  |                                            |                                 |            |
| 30024                      |                       | 381                    | ที่พร้อย่สามงามพุ่ม                            | 00009412                                        | 30                  | 66010113                                   | 2       | 010120                                  | 21/4/255                                                     | 9 21/4/2559                         | 21/4/2559                      | 66010120                                          | _                                  |                                            |                                 |            |
| 30025                      |                       | J /2                   | บระทบ พุ่ม เม                                  | 00051161                                        | 50                  | 66120209                                   | 2       | 010120                                  | 21/4/255                                                     | 21/4/2009                           | 21/4/2555                      | 66010120                                          | _                                  |                                            |                                 |            |
| 30020                      |                       | J 12                   | 012121.001438025                               | 00008292                                        | 39                  | 00070104                                   | - 4     | 010120                                  | 21/4/233                                                     | 21/4/2009                           | 21/4/200                       | 66010120                                          | _                                  |                                            |                                 |            |
|                            |                       |                        |                                                |                                                 |                     |                                            |         |                                         |                                                              |                                     |                                |                                                   |                                    |                                            |                                 |            |
|                            |                       |                        |                                                |                                                 |                     |                                            |         |                                         |                                                              |                                     |                                |                                                   |                                    |                                            |                                 |            |
|                            |                       |                        |                                                |                                                 |                     |                                            |         |                                         |                                                              |                                     |                                |                                                   |                                    |                                            |                                 |            |
|                            |                       |                        |                                                |                                                 |                     |                                            |         |                                         |                                                              |                                     |                                |                                                   |                                    |                                            |                                 |            |
|                            |                       |                        |                                                |                                                 |                     |                                            |         |                                         |                                                              |                                     |                                |                                                   |                                    |                                            |                                 |            |
|                            |                       |                        |                                                |                                                 |                     |                                            |         |                                         |                                                              |                                     |                                |                                                   |                                    |                                            |                                 |            |
|                            |                       |                        |                                                |                                                 |                     |                                            |         |                                         |                                                              |                                     |                                |                                                   |                                    |                                            |                                 |            |
|                            |                       |                        |                                                |                                                 |                     |                                            |         |                                         |                                                              |                                     |                                |                                                   |                                    |                                            |                                 |            |
|                            |                       |                        |                                                |                                                 |                     |                                            |         |                                         |                                                              |                                     |                                |                                                   |                                    |                                            |                                 |            |
|                            |                       |                        |                                                |                                                 |                     |                                            |         |                                         |                                                              |                                     |                                |                                                   |                                    |                                            |                                 |            |
|                            |                       |                        |                                                |                                                 |                     |                                            |         |                                         |                                                              |                                     |                                |                                                   |                                    |                                            |                                 |            |
|                            |                       |                        |                                                |                                                 |                     |                                            |         |                                         |                                                              |                                     |                                |                                                   |                                    |                                            |                                 |            |
|                            |                       |                        |                                                |                                                 |                     |                                            |         |                                         |                                                              |                                     |                                |                                                   |                                    |                                            |                                 |            |
|                            |                       |                        |                                                |                                                 |                     |                                            |         |                                         |                                                              |                                     |                                |                                                   |                                    |                                            |                                 |            |
|                            |                       | ทะเบี                  | ยนรบ เพิ่ม                                     | แข้อมูล                                         | C                   | lose                                       |         |                                         |                                                              |                                     |                                |                                                   |                                    |                                            |                                 | <b>A</b> A |
|                            |                       | ขอ                     | າມູລ                                           |                                                 | 7 Ŭ                 |                                            |         |                                         |                                                              |                                     |                                |                                                   |                                    |                                            |                                 | 6          |
|                            |                       |                        |                                                |                                                 |                     |                                            |         |                                         |                                                              |                                     |                                |                                                   |                                    |                                            |                                 | 6          |
| 10100                      | dańu                  |                        |                                                |                                                 |                     |                                            |         |                                         |                                                              |                                     |                                |                                                   |                                    |                                            |                                 | (114)      |
|                            |                       |                        |                                                |                                                 |                     |                                            | _       |                                         |                                                              |                                     |                                |                                                   |                                    |                                            |                                 | titti hina |

|             | ÷                                  |                                  |                          |                                 |                                                       |                                          |                |                            |                       |                                        |                                       |               | R506                              |              |            |     |           |     |              |              |            |              | - 0 >       | ĸ   |
|-------------|------------------------------------|----------------------------------|--------------------------|---------------------------------|-------------------------------------------------------|------------------------------------------|----------------|----------------------------|-----------------------|----------------------------------------|---------------------------------------|---------------|-----------------------------------|--------------|------------|-----|-----------|-----|--------------|--------------|------------|--------------|-------------|-----|
| <b>C</b>    | บันที                              | กข้อมูล                          | •                        | น่าเข้าส่งออล                   | บกข้อมูล รายงานประจำ                                  | วิเคราะท์ข้อม                            | ມູລ            | รายงาน                     | รายสถา                | านบริการ                               | ร รายงานเ                             | ลามพื้นที่รับ | เผิดชอบ                           | จัดการทั่    | ้วไป       |     |           |     |              |              |            |              |             | 0   |
| Key<br>(Key | 2<br>506 Key<br>ธหัส) (เลือ<br>บัน | 506<br>(506<br>เกรหัส)<br>พึกราย | ประช<br>แอกที่<br>งาน 50 | ากร ประชาก<br>ในที่ แยกอาย<br>6 | ร ค้นหา เลือกกรอง<br>ข้อมูล ข้อมูล<br>แก้ไขรายงาน 507 | ผู้ผู้ผู้ผู้ผู้ผู้ผู้ผู้ผู้ผู้ผู้ผู้ผู้ผ | an A<br>A<br>A | ↓<br>↓<br>↓<br>↓<br>↓<br>↓ | ลัว<br>รอง<br>มงสำตัว | 🎸 ส่วน<br>🎦 ขั้นสุ<br>🝸 สลับ<br>มและกร | ที่เลือก *<br> ง *<br> ตัวกรอง<br> อง | กับทา<br>คับท | ะแทนที่<br>•ไปที่∽<br>เลือก∽<br>เ |              |            |     |           |     |              |              |            |              |             |     |
| -8 F        | rm_finde                           | is2                              |                          |                                 |                                                       |                                          |                |                            |                       |                                        |                                       |               |                                   |              |            |     |           |     |              |              |            |              |             | ×   |
| เลือก       |                                    |                                  |                          | <b>~</b>                        | แสดงข้อมู                                             | เลทีเลือก                                | แสด            | เงข้อมู                    | เลทั้ง                | หมด                                    | ลบ E0 ที่                             |               |                                   | ล            | ານນ້ອນູລ   |     | แสดงดาราง | EO  |              |              |            |              |             | â   |
|             |                                    |                                  |                          |                                 |                                                       |                                          |                |                            |                       |                                        | តប E0 🕯                               | <b>้งแต</b> ่ |                                   | ถึง          | ລນ         |     | ออก       |     |              |              |            |              |             |     |
| EO          | Icd10                              | โรด                              | ส้                       | โรคแทรก                         | ส์ก                                                   | HN                                       | เพศ            | า                          | เดือน                 | วัน                                    | สถานะภาพ                              | เชื้อชาติ     | กาชีพ                             | ที่อย่       | รหัสที่อย่ | ส้น | โรงเรียน  | 110 | สถานที่รักษา | ประเภทผ้ป่วย | ผลการรักษา | สถานที่รักษา | วันเริ่มปวย |     |
| 175         | B169                               | 12                               |                          |                                 | งามขำ ตั้งเจริณชัย                                    | 000082918                                | 2              | 59                         | 8                     | 15                                     | 2                                     | 1             | 7                                 | 79           | 66070104   |     |           | 2   | 2            | 1            | 3          | 010120       | 21/4/2559   | -   |
| 175         | 7 A244                             | 72                               |                          |                                 | ประทีป พุ่มไม้                                        | 000511651                                | 1              | 58                         | 7                     | 9                                      | 1                                     | 1             | 6                                 | 9/28         | 66120209   |     |           | 2   | 2            | 1            | 3          | 010120       | 21/4/2559   |     |
| 175         | 6 B373                             | 81                               |                          |                                 | ทีพวัลย์ สามงามพุ่ม                                   | 000094129                                | 2              | 30                         | 9                     | 20                                     | 1                                     | 1             | 6                                 | 25/1 ถ.พระร่ | 66010113   |     |           | 1   | 2            | 1            | 3          | 010120       | 21/4/2559   |     |
| 175         | 5 A630                             | 80                               | 80                       |                                 | ป้ทมวรรณ น้อยพันธ์                                    | 000512381                                | 2              | 15                         | 10                    | 17                                     | 1                                     | 1             | 6                                 | 47           | 66120306   |     |           | 2   | 2            | 1            | 3          | 010120       | 22/4/2559   |     |
| 175         | 4 A099                             | 02                               |                          |                                 | กคอร ทองคอนยอค                                        | 000435420                                | 2              | 4                          | 3                     | 12                                     | 1                                     | 1             | 11                                | 288/1        | 66090101   |     |           | 2   | 2            | 1            | 3          | 010120       | 21/4/2559   | _   |
| 175         | 3 A90                              | 66                               | 0                        | 0                               | สุชาคา ใชยูปถัมภ์                                     | 000056412                                | 2              | 24                         | 0                     | 0                                      | 1                                     | 1             | 5                                 | 40           | 66090106   |     |           | 2   | 2            | 2            | 3          | 66010120     | 18/4/2559   |     |
| 175         | 2 B373                             | 81                               | 1                        |                                 | วาสนา เกิดขุ้ย                                        | 000483004                                | 2              | 24                         | 4                     | 8                                      | 2                                     | 1             | 6                                 | 267          | 66020108   |     |           | 2   | 2            | 1            | 3          | 66010120     | 20/4/2559   | _   |
| 175         | 1 B373                             | 81                               | 1                        |                                 | จันทร์จิรา อ่าเชิญ                                    | 000354588                                | 2              | 31                         | 7                     | 3                                      | 1                                     | 1             | 11                                | 46           | 66010508   |     |           | 2   | 2            | 1            | 3          | 66010120     | 20/4/2559   | _   |
| 175         | 0 1620                             | 31                               |                          |                                 | บรรจง บุญบั้น                                         | 000510861                                | 1              | 70                         | 3                     | 15                                     | 2                                     | 1             | 11                                | 123          | 66110506   |     |           | 2   | 2            | 2            | 1          | 66010120     | 8/4/2559    | - 1 |
| 174         | 9 J189                             | 31                               |                          |                                 | เท โตปรางค์                                           | 000266954                                | 1              | 87                         | 3                     | 6                                      | 2                                     | 1             | 11                                | 5/2          | 66120301   |     |           | 2   | 2            | 2            | 1          | 66010120     | 7/4/2559    | _   |
| 174         | 8 J189                             | 31                               |                          |                                 | ศุภชัย ชูพันธ์                                        | 000337751                                | 1              | 70                         | 8                     | 22                                     | 2                                     | 1             | 11                                | 139          | 66011201   |     |           | 2   | 2            | 2            | 1          | 66010120     | 3/4/2559    | -   |
| 174         | 7 J189                             | 31                               |                          |                                 | ทรง ธะนะเกษม                                          | 000236979                                | 1              | 47                         | 10                    | 20                                     | 2                                     | 1             | 3                                 | 211/2        | 66011203   |     |           | 2   | 2            | 2            | 1          | 66010120     | 1/4/2559    | _   |
| 174         | 6 C349                             | 31                               |                          |                                 | อำพล เรียบร้อย                                        | 000063633                                | 2              | 64                         | 8                     | 27                                     | 2                                     | 1             | 11                                | 69           | 66010909   |     |           | 2   | 2            | 2            | 1          | 66010120     | 28/3/2559   | -   |
| 174         | 5 J189                             | 31                               |                          |                                 | ส้มเข้า สุขเพื่อง                                     | 000186982                                | 2              | 78                         | 2                     | 25                                     | 1                                     | 1             | 11                                | 51           | 66060601   |     |           | 2   | 2            | 2            | 1          | 66010120     | 25/3/2559   | -   |
| 174         | 4 J948                             | 31                               |                          |                                 | องุ่น เพ็ญโพชี                                        | 000137841                                | 2              | 68                         | 2                     | 26                                     | 2                                     | 1             | 11                                | 43/1         | 66070303   |     |           | 2   | 2            | 2            | 1          | 66010120     | 15/3/2559   | - 1 |
| 174         | 3 Z540                             | 31                               |                          |                                 | อภิชาติ คัชมาตย์(ชื่อ-สกุลซำ)                         | 000180355                                | 1              | 52                         | 4                     | 29                                     | 2                                     | 1             | 11                                | 24/33 ถ.สระ  | 66010104   |     |           | 1   | 2            | 2            | 1          | 66010120     | 12/3/2559   | -   |
| 174         | 2  <b>K9</b> 22                    | 31                               |                          |                                 | ไทองไบ เกตหอม                                         | 000105394                                | 2              | 77                         | 8                     | 28                                     | 2                                     | 1             | 11                                | 192          | 66080203   | 1   | 1         | 12  | 12           | 12           | 1          | 66010120     | 1/3/2559    |     |
| ระเบียา     | เรียง E0<br>:: н < [:              | ิ จากม<br>เลาก 1                 | เากไป<br>1707            | น้อย<br>► ► ►                   | เรียง E0 จากน้อยไปมาก<br>🔆 ใม่ถูกกรอง ดันทา           |                                          |                |                            |                       |                                        |                                       |               |                                   |              | 111        |     |           |     |              |              |            |              | 6           |     |

#### การถงข้อมูล Key ข้อมูล

| รายว่ามาเขาสงออออกขอมูล รายงานบระจา วเคราะพขอมูล รายงานรายสถานบรการ รายงานตามพนทร | รับผิดชอบ จัดการทั่วไป |
|-----------------------------------------------------------------------------------|------------------------|
| 2 2 2 2 2 2 2 2 2 2 2 2 2 2 2 2 2 2 2                                             |                        |
| /506                                                                              |                        |
| <b>ICD10</b> E0E01759                                                             | E1                     |
| sn 🗸                                                                              |                        |
| io นามสกุล HN เลขบัตรประชาชน                                                      |                        |
| ปกกรอง                                                                            |                        |
| พศ 🔻 อายุ ปี เคือน วันภาวะสมรส                                                    | v                      |
| ญชาติ 🖉 อาชีพ                                                                     |                        |
| ้านเลขที่ ชอย ถนน                                                                 |                        |
| งหวัด พีริตร 🗸 อำเภอ 🗸 ตำบล 🗸 หมู่ 🗸                                              |                        |
| น/นอกเขด                                                                          |                        |
| รงเรียน                                                                           |                        |
| นเริ่มป่วย 22/4/2559 วันรับรักษา 22/4/2559 รักษาที่ 🗸 สถานบริการ                  | ×                      |
| ระเภทผู้ป่วย 🗸 ผลการรักษา                                                         |                        |
| นที่เขียนรายงาน 22/4/2559 วันที่รับรายงาน 22/4/2559 บันทึกข้อมูล                  | aan                    |
|                                                                                   |                        |
|                                                                                   |                        |

## ลงรายละเอียดผู้ป่วยแล้วบันทึก

| R506                                                                                                    |  |
|----------------------------------------------------------------------------------------------------|--|
| 👐 บันทึกข้อมูล นำเข้าส่งอออกข้อมูล รายงานประจำ วิเคราะห์ข้อมูล รายงานรายสถานบริการ รายงานตามพื้นที่รับผิดชอบ จัดการทั่วไป |  |
| <ul> <li></li></ul>                                                                                                    |  |
| <u> </u>                                                                                                    |  |
| <b>ICD10</b> E0E1687                                                                                                    |  |
| โรค Diarrhoea 🗸                                                                                                    |  |
| ชื่อ ถวิล นามสกุล เทียนอำไพ <b>HN</b> 000180798 เลขบัตรประชาชน 3660101164431                                              |  |
| ผู้ปกครอง                                                                                                    |  |
| เพศ หญิง 🗸 อายุ 89 ปี เดือน วัน ภาวะสมรส คู่                                                                              |  |
| สัญชาติ ไทย                                                                                                    |  |
| บ้านเลขที่ 3 ชอย ถนน                                                                                                    |  |
| จังหวัด พีจิตร ✓ อำเภอ เมือง ✓ ดำบล ย่านยาว ✓ หมู่ 07 ✓ <sup>7วัดหงษ์</sup>                                               |  |
| ใน/นอกเขต นอกเขตเท 🗸 💑                                                                                                    |  |
| โรงเรียน                                                                                                    |  |
| วันเริ่มป่วย 20/4/2559 วันรับรักษา 21/4/2559 รักษาที่ รพ.ทั่วไป 🗸 สถานบริการ รพท.พิจิตร 🗸                                 |  |
| ประเภทผู้ป่วย ผู้ป่วยใน 🗸 ผลการรักษา กำลังรักษา 🗸                                                                         |  |
| วันที่เขียนรายงาน 22/4/2559 วันที่รับรายงาน 22/4/2559 บันทึกข้อมูล ออก                                                    |  |

#### ขั้นตอนการตรวจสอบข้อมูลก่อนส่ง

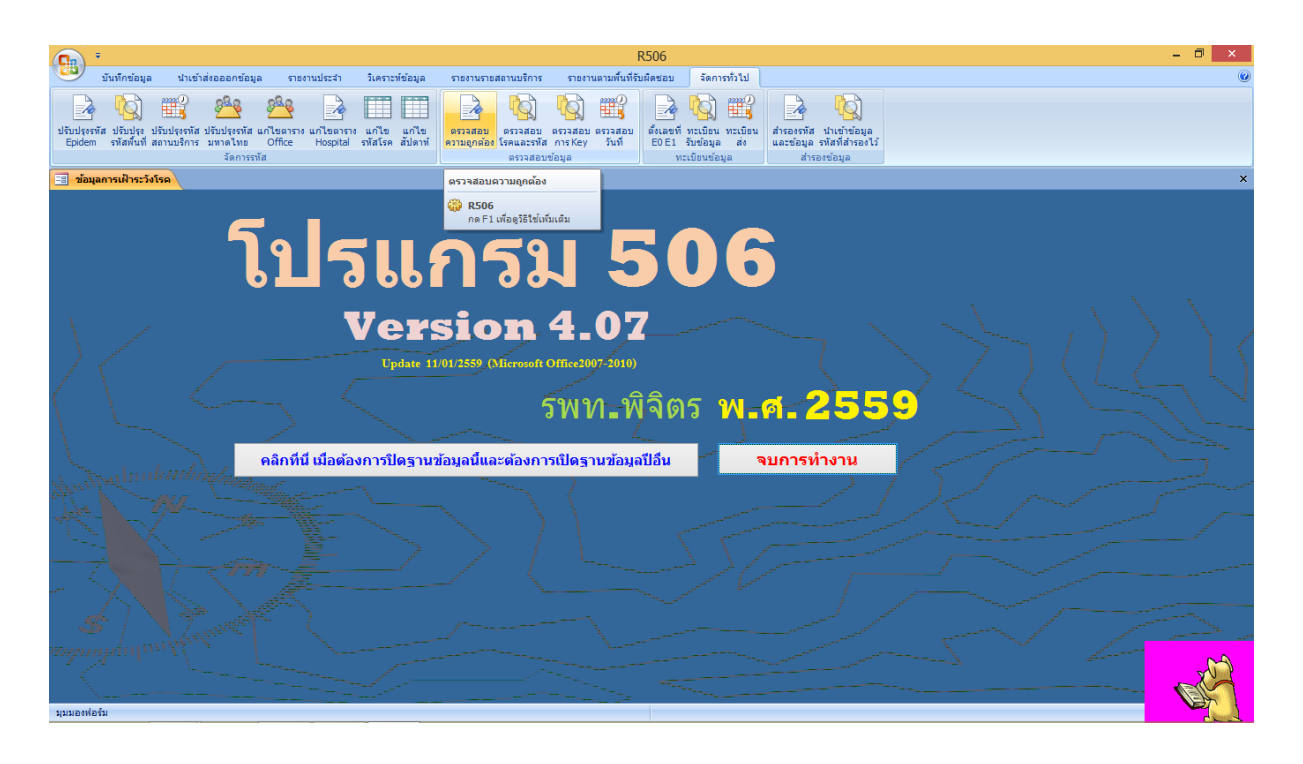

| ( <b>D</b> ) *                                                                                                    |                                                                       |                                           | F                                                       | 306                               |                                       |                                         |   | - 🗆 🗡                                                                                                    |
|----------------------------------------------------------------------------------------------------|-----------------------------------------------------------------------|-------------------------------------------|---------------------------------------------------------|-----------------------------------|---------------------------------------|-----------------------------------------|---|----------------------------------------------------------------------------------------------------|
| 🙂 บันทึกข้อมูล น่าเข้าส่งอออกข้อมูล รายงา                                                                                                    | านประจำ วิเคราะท์ข้อมูล                                               | รายงานรายสถานบริการ                       | รายงานตามพื้นที่รับ                                     | เผิดชอบ จัด                       | การทั่วไป                             |                                         |   | (                                                                                                    |
| ไข้อาปรุงธาลี ปรับปรุงธาลี ปรับปรุงธาลี แก้ไขตาราง<br>Epidem รทัสทันที่ สถานบริการ มหาดโทย Office                                                                               | แก้ไขตาราง แก้ไข แก้ไข<br>Hospital รหัสโรค สัปดาห์ ค                  | ตรวจสอบ ตรวจสอบ<br>เวามถูกต้อง โรคและรทัส | ตรวจสอบ ตรวจสอบ<br>การหรือรับที่                        | สังเลขที่ ทะเบีย<br>E0 E1 จับข้อม | )<br>นทะเบียน สำรองร<br>เล ส่ง และข้อ | ทัส นำเข้าข้อมูล<br>มุล รหัสที่สำรองไว่ | r |                                                                                                    |
| จตการรหส                                                                                                    |                                                                       | ตรวจสอบ                                   | ขอมูล                                                   | พะเบอนร                           | เอมูล    เ                            | สารองขอมูล                              |   | _                                                                                                    |
| Form Check and find data                                                                                                    |                                                                       |                                           |                                                         | -                                 |                                       |                                         |   |                                                                                                    |
| ผู้ป่วยรายเดียวกันแต่มารักษาหลายครั้ง<br>(รหัส 12,13,17,52,32,33,34,35,37)                                                                                                    | ดูข้อมูลผู้ป่วยเสียชีวิต                                              | ព្វះរារ<br>ទើនរាត្ត                       | เสอบคุณภาพข้อมูล<br>ไรก ชื่อ วันเริ่มป่วยช้             |                                   |                                       |                                         |   |                                                                                                    |
| Rabies(42) ໃນ່ຫາຍ ຫາແດນ(14)<br>STI(ການໂຮດ37,38,39,40,41,79,80,81)ຫາຍ                                                                                                    | ตรวจสอบตัวแปรที่ไม่ถูก                                                | ด้อง<br>เรียกดูเ<br>เรีย                  | ไรก ชื่อ วันรับรักษาช้<br>เกตูทุกไรก ชื่อ ช้ำ           | 1                                 |                                       |                                         |   |                                                                                                    |
| ໄรกที่ต้องตรวาสอบและต้องมีการสอบสวนไรก<br>Cholera[01] 1ນັກາຟາເລັ່ນແອ່ນ[19] ໄປຄີໄອ[20]<br>Diphtheria[23] ແอนแทรกษ์[35]                                                           | เรียกดูข้อมูลที่ไม่ระบอายุ(ag<br>agem aged) = 0 หรือก่าว่า            | ey<br>าง เรียก                            | ดูโรกไข้เลือดออกน้ำ                                     |                                   |                                       |                                         |   |                                                                                                    |
| ក្ខណ⊧รាពsะរះតិពត៌อ(36) Kala azar(68)<br>Trichinosis(46) AEFI(78)                                                                                                    | ข้อมูลที่รหัสหมู่บ้านไม่มีใน<br>ฐานข้อมูล<br>ข้อมูลที่รหัสสถานูพยาบาล | เรียกดูโร                                 | <b>เอโรกกลุ่มวักซีนข้า</b><br>คที่ไม่อยู่ในระบบเส้าระวั | 3                                 |                                       |                                         |   |                                                                                                    |
| เรียกดูผู้ป้วยที่มีอายุในเกณฑ์ที่ไม่น่าจะป้วย<br>ด้วยโรกทล่านี้ ทัด[21,22] และโรก<br>ใช้เลือดออก[26,27,66] อายุต่ำกว่า 1 เดือน<br>นออระด้วินเร็จในอี้จะเราติด(53,37,61) 1 เดือน | <b>ไม่มีใน</b> <u>ส</u> านข้อมูล                                      | เรียกดู                                   | วันเริ่มป่วยที่เกินวันที่<br>ปัจจุบัน                   |                                   |                                       |                                         |   |                                                                                                    |
| ເຮັຍກຄູນາດກະຍັກເປັນຜູ້ປ່ວຍນອກ(25,53)                                                                                                    | close                                                                 | เรียก                                     | เดูวันเริ่มป่วยที่ไม่ไข่<br>ถานข้อมูลปัจจุบัน           |                                   |                                       |                                         |   |                                                                                                    |
| เรียกดูผู้ป่วยดนเดียวกันที่มีวันเริ่มป่วย<br>ห่างกันตามวันที่ระบุ                                                                                                    | ส่งออกข้อมูลที่ผิดพลาด                                                | 158                                       | กดูขอมูลรายไรค<br>กดูข้อมูลรายอำเภอ                     |                                   |                                       |                                         |   |                                                                                                    |
|                                                                                                    |                                                                       | เรียกฏ                                    | ข้อมูลรายสถานบริการ                                     |                                   |                                       |                                         |   |                                                                                                    |
|                                                                                                    |                                                                       | ទើនវាឆ្នា<br>ពេទពេត                       | ข้อมูลผู้ป่วยที่ไม่ใช่คเ<br>ประเภทของต่างชาติ           |                                   |                                       |                                         |   |                                                                                                    |
|                                                                                                    |                                                                       |                                           |                                                         |                                   |                                       |                                         |   | 2                                                                                                    |
|                                                                                                    |                                                                       |                                           |                                                         |                                   |                                       |                                         |   | Contraction of the second second seco |
| มมมอเพอรม                                                                                                    |                                                                       |                                           |                                                         |                                   |                                       |                                         |   | - And                                                                                                    |

| <b>(Ca</b> ) =                                                                                                | R506                                                                 | - 🗆 🗙 |
|----------------------------------------------------------------------------------------------------|----------------------------------------------------------------------|-------|
| 👑 บันทึกข้อมูล นำเข้าส่งอออกข้อมูล รายงานประจำ วิเคราะที่ข้อมูล รายงานรายสถานบริการ รายงานตาม                 | พื้นที่รับผิดชอบ จัดการทั่วไป                                        | 0     |
| 🛛 💫 📸 🐴 🍂 🗟 🎞 📰 🔍 🔯 🔯                                                                                         | 💡 🗟 🔯 🎬 🗟 🔯                                                          |       |
| ปรับปรุงรทัส ปรับปรุง ปรับปรุงรทัส ปรับปรุงรทัส แก้ไขตาราง แก้ไขตาราง แก้ไข แก้ไข ตรวจสอบ ตรวจสอบ ตรวจสอบ ตรว | เสอบ ตั้งเลขที่ ทะเบียน ทะเบียน สำรองรหัส นำเข้าข้อมูล               |       |
| Epidem รทัสพนทัลสานบรการ มหาพเทย Office Hospical รทัสเรศ สบตาที่ ศวามยุกคอง เรศนสรรทัส<br>จัดการรหัส<br>      | าท EUEI รบขอมูล ดง และขอมูล รหลทสารองเร<br>ทะเบียนข้อมูล สำรองข้อมูล |       |
| The MainMenu                                                                                                  |                                                                      | ×     |
| โปรแกรม ดรวจสอบ/แก้ไข R506                                                                                    |                                                                      |       |
|                                                                                                    |                                                                      |       |
|                                                                                                    |                                                                      |       |
| ตรวจสอบข้อมล ตรวจสอบรายละเอียด โรคที่ไม่ต้องรายงาน                                                            |                                                                      |       |
|                                                                                                    |                                                                      |       |
|                                                                                                    |                                                                      |       |
| Exit                                                                                                    |                                                                      |       |
|                                                                                                    |                                                                      |       |
|                                                                                                    |                                                                      |       |
|                                                                                                    |                                                                      |       |
|                                                                                                    |                                                                      |       |
|                                                                                                    |                                                                      |       |
|                                                                                                    |                                                                      |       |
|                                                                                                    |                                                                      |       |
|                                                                                                    |                                                                      |       |
|                                                                                                    |                                                                      |       |
|                                                                                                    |                                                                      |       |
|                                                                                                    |                                                                      |       |
|                                                                                                    |                                                                      | na l  |
|                                                                                                    |                                                                      |       |
| นุมมอฟอร์ม                                                                                                    |                                                                      |       |
|                                                                                                    |                                                                      |       |

| <b>R</b> 506                                                                                                    | – 🗇 🗙 |
|----------------------------------------------------------------------------------------------------|-------|
| รับที่กรับมูล ปาเข้าส่อออกข้อมูล การกานประจำ มิเคราะที่ข้อมูล การกามการสายานมาการ การกามสามกันที่มีเลือดอบ รัดการกิโป                                                                                                    | 0     |
|                                                                                                    |       |
| ปรับปฏาที่สับให้สูงที่เป็นปรุกษัติเสียงการแก้โดยการแก้โดย และสายและการและเป็นการสายและเป็นการสายและเป็นการสาย<br>โดยสาย หรือสู่หลังสายเกิดรายเหน่าไป โดยการแก้โดย และเป็นการสายและเป็นการสายการสายและการสายและเป็นการสายการสายได<br>โดยสาย หรือสู่หลังสายเกิดรายเสาะเป็นการสายไม่ได้เป็นการสายการสายให้เป็นการสายได้ได้ เป็นไป โดยโดย และ และสายและส |       |
| กฎะสุขายนั้น การเป็นเหลือ การเป็นเป็น การเป็นเป็น การเป็นเป็น การเป็นเป็น การเป็นเป็น การเป็นเป็น การเป็นเป็น ก                                                                                                    |       |
| 😑 Form Check and find data                                                                                                    | ×     |
| เรียกลุพ.ศ.ลามวันเริ่มป่วย นัดรวม (ต้องสอบสวนโรค,คีย์website)                                                                                                    |       |
| โรดที่สำคัญจำเป็นต้องตรวจสอบ<br>ห้ดเยอรมิน(16) ไว้กางพันลังแอ่น(19)                                                                                                    |       |
| กลุ่มอายุผู้ป่วยไม่สัมพันธ์กับโรค โปดิโอ คอดีบ ไอกรน บาตหะยัก ใช้สมองอักเสบ                                                                                                    |       |
| ไบ่บันทึกรหัสเชื้อและโรคแพรก พิษสุนัขบ้า(42) แอนแพรกซ์(45) หรืดโนชัส(46)                                                                                                    |       |
| ะผู้ป้ายองร้างคกโจล (จะไส้ "01") เยื่องรุ่มสมองอักเสน(54,55)                                                                                                    |       |
| โซเล็ลลอลก (26,27,66), เท้าส้าง Strep Suis (82), Blucellosis (83)                                                                                                    |       |
| ส่งคืนข้อมูลรายสถานบริการ                                                                                                    |       |
|                                                                                                    |       |
| กลบเหนูตรวจสอยขอมูล จาการทางาน                                                                                                    |       |
|                                                                                                    |       |
|                                                                                                    |       |
|                                                                                                    |       |
|                                                                                                    |       |
|                                                                                                    |       |
|                                                                                                    |       |
|                                                                                                    |       |
|                                                                                                    |       |
|                                                                                                    | ~~~   |
|                                                                                                    | A A   |
| apaxoniefu                                                                                                    |       |

| • •                                                                                                    |                                                                                                    | 1506                                                                                              | - 🗆 🗙    |
|----------------------------------------------------------------------------------------------------|----------------------------------------------------------------------------------------------------|---------------------------------------------------------------------------------------------------|----------|
| บันทึกข้อมูล นำเข้าส่งอออกข้อมูล รายงาน:                                                                       | ประจำ วิเคราะท์ข้อมูล รายงานรายสถานบริการ รายงานตามพื้นที่รับ                                                | ผิดชอบ จัดการทั่วไป                                                                               | ۷        |
| 🗟 🙀 🎬 🐣 🐣                                                                                                    |                                                                                                    | 🗟 🙀 🎬 🗟 🙀                                                                                         |          |
| ปรับปรุงรหัส ปรับปรุง ปรับปรุงรหัส ปรับปรุงรหัส แก้ไขตาราง แก<br>Epidem รหัสพื้นที่สถานบริการ มหาดไทย Office H | าไขตาราง แก้ไข แก้ไข ตรวจสอบ ตรวจสอบ ตรวจสอบ<br>Hospital รหัสโรค สัปดาห์ ความถูกต้องโรคและธหัส การKey วันที่ | ตั้งเลขที่ ทะเบียน ทะเบียน สำรองรทัส นำเข้าข้อมูล<br>E0E1 รับข้อมูล ส่ง และข้อมูล รทัสที่สำรองไว้ |          |
| จัดการรหัส                                                                                                    | ตรวจสอบข้อมูล                                                                                                | ทะเบียนข้อมูล สำรองข้อมูล                                                                         |          |
| 😑 ตรวจสอบรายละเอียดข้อมูล                                                                                      |                                                                                                    |                                                                                                   | ×        |
| ตรวจสอบรวม (เพศ,สัญชาติ,สภาพสมรส,ฮ                                                                             | อาชีพ, สถานที่รักษา,สภาพผป.ฯ)                                                                                |                                                                                                   |          |
| ก่า เข้าวะโมเรือเทอปออรา เรือ                                                                                  |                                                                                                    |                                                                                                   |          |
|                                                                                                    |                                                                                                    |                                                                                                   |          |
| ผู่ป่วยต่างชาติแต่ไม่บันทึกชนิด                                                                                | วันรับรายงานว่าง                                                                                             |                                                                                                   |          |
| ตรวจสอบรหัสเป็นค                                                                                               | งนต่างชาติ                                                                                                   |                                                                                                   |          |
| - <b>%</b> . Malanua <b>%</b>                                                                                  |                                                                                                    |                                                                                                   |          |
| กลบ เบเมนูหลก                                                                                                  | 4บการทางาน                                                                                                   |                                                                                                   |          |
|                                                                                                    |                                                                                                    |                                                                                                   |          |
|                                                                                                    |                                                                                                    |                                                                                                   |          |
|                                                                                                    |                                                                                                    |                                                                                                   |          |
|                                                                                                    |                                                                                                    |                                                                                                   |          |
|                                                                                                    |                                                                                                    |                                                                                                   |          |
|                                                                                                    |                                                                                                    |                                                                                                   |          |
|                                                                                                    |                                                                                                    |                                                                                                   |          |
|                                                                                                    |                                                                                                    |                                                                                                   |          |
|                                                                                                    |                                                                                                    |                                                                                                   |          |
|                                                                                                    |                                                                                                    |                                                                                                   |          |
|                                                                                                    |                                                                                                    |                                                                                                   | <u>A</u> |
|                                                                                                    |                                                                                                    |                                                                                                   |          |
| นุมมองฟอร์ม                                                                                                    |                                                                                                    |                                                                                                   |          |

| R506                                                                                                    | - 🗇 🗙 |
|----------------------------------------------------------------------------------------------------|-------|
| 🚥 รับทักข้อมูล นำเข้าส่งออกข้อมูล กระทบประว่า วิเคกระที่ข้อมูล กระทบกระสงานบริการ กระทบลามตั้นที่ข้มดีสรอบ รัดการทั่วไป                                                                                                    | ۲     |
| โลการที่สี่ อีการที่สี่ อาการที่ส์<br>อัการที่สี่ อาการที่สี่ อาการที่สามาระ แก้โขอาราง แก้ไขอาราง แก้ไขอาราง แก้ไขอาราง แก้ไขอารางสอบ อาจสอบ อาจ<br>อาจสอบ อาจจอบ อาจสอบ อาจสอบ อาจสอบ อาจสอบ อาจสอบ อาจสอบ อาจสอบ อาจสอบ อาจสอบ อาจสอบ อาจสอบ อาจสอบ อาจสอบ อาจสอบ อาจสอบ อาจสอบ<br>อาจจอาจสอบ อาจสอบ อาจสอบ อาจสอบ อาจสอบ อาจสอบ อาจสอบ อาจสอบ อาจสอบ อาจสอบ อาจสอบ อาจสอบ อาจสอบ อาจสอบ อาจสอบ อาจสอบ อาจสอบ อาจสอบ อาจสอบ อาจสอบ อาจสอบ อาจสอบ อาจสอบ อาจสอบ อาจสอบ อาจสอบ อาจสอบ อาจสอบ อาจสอบ อาจสอบ อาจสอบ อาจสอบ อาจสอบ อาจสอบ อาจสอบ อาจสอบ อาจสอบ อาจสอบ อาจสอบ อาจสอบ อาจสอบ อาจสอบ |       |
| ี้ ควาสอบรามอะเนียดร้อยุด                                                                                                    | ×     |
| ไม่เอนเพออิต(07), ดับอักเสบซี(13), รัณโรดต่างๆ(32-34) โรคเอื้อน(35), พิษจากประกอบ<br>อาซีพ(47-51), รูกัต(56), ทิษจากบรักษาโรค(57), แผงปากหมู(59), ซูเด้องกาประกอบอาซีพ(64)<br>โรคจากปริจัตกาบการ(67), ต้องการประกอบอาซีพ(64)<br>โรคจากปริจัตกาบการ(67), ต้องการประกอบอาซีพ(64)<br>โชตำแดง(74), พยาธิโยโปห์ดัน(75), ซูสรีต(77)<br>กลับแมนูหลัก จบการห่างาบ                                                                                                    |       |
|                                                                                                    |       |
| រព្ភរដ្ឋមន្ត្រីនេះ និង និង និង និង និង និង និង និង និង និង                                                                                                    | ET 1  |

| <b>Dn ?</b>                 |                                                     |                                           |                       |                  |                         |                          |                   |                  |                       |                              |                            |                   |                          | R506                             |                                           |                          |                                                            |       | - 6 |
|-----------------------------|-----------------------------------------------------|-------------------------------------------|-----------------------|------------------|-------------------------|--------------------------|-------------------|------------------|-----------------------|------------------------------|----------------------------|-------------------|--------------------------|----------------------------------|-------------------------------------------|--------------------------|------------------------------------------------------------|-------|-----|
| 🙂 บันา                      | ทึกข้อมูล นำเข้าส่งเ                                | อออก                                      | ข้อมูล                | a                | ราชง                    | านประสา                  | วิเคราะท์         | ຍ້ອນູລ           | รายงานร               | เยสถานร                      | มริการ                     | รายงาา            | เดามพื้นที่              | รับผิดชอบ                        | จัดการทั่                                 | ้าไป                     |                                                            |       |     |
| ปรับปรุงรทัส ป<br>Epidem รา | ไร้บปรุง ปรับปรุงรหัส ปรั<br>หัสพื้นที่สถานบริการ ม | 2<br>บับปรุงช<br>หาดให<br>จัดศ            | รหัสเ<br>ทย<br>การรห์ | มกไข<br>Off      | ansnø<br>fice           | แก้ไขตาราง<br>Hospital ร | แก้ไข<br>หัสโรค ส | แก้ไข<br>ไปดาท์  | ตรวจสอง<br>ความถูกตั้ | เตรว<br>เตรว<br>เงโรคแ<br>ตร | จสอบ<br>ละรหัส<br>วาสอบข้อ | รวจสอบ<br>การ Key | มมา<br>ตรวจสอบ<br>วันที่ | ตั้งเลขที่ท<br>E0 E1 รับ<br>พะเป | โม<br>เรเบียน ทะ<br>บข้อมูล<br>บัยนข้อมูล | ะเบียน สำรอ<br>ส่ง และข  | งรหัส นำเข้าข้อมูล<br>ไอมูล รหัสที่สำรองไว้<br>สำรองข้อมูล | r     |     |
| E ZFrmedi                   | iteo                                                |                                           |                       |                  |                         |                          |                   |                  |                       |                              |                            |                   |                          |                                  |                                           |                          |                                                            |       |     |
| รหัสโรคผิด                  | <sup>ด</sup> อายุมีค่าว่าง                          |                                           | ต่ำกว่<br>ไม่ใ        | ว่า รปี<br>ไข่นป | แต่<br>ค.               | สถานะภาพพื               | 'n                | อาชีพว่          | 14 199                | มีค่าว่าง                    | ปร                         | ะเภทผู้ป          | วยผิด                    | รหัสที่รักษ<br>ครบ ธ ห           | ษาไม่<br>เล้ก                             | วันรักษาเกิง<br>ปีปัจบัน | แสดงทั้                                                    | ้งหมด |     |
| เพศมีค่าว่าง                | ง วันเดือนปีเป็น (                                  | 0                                         | วัยเรื                | รียนเ            | ເຫ່                     | สถานะภาพว่               | 14                | อาชีพผิ          | ค                     | บทผิด                        | ปร                         | ะเภทผู้ป่         | วยว่าง                   |                                  |                                           | า้นเริ่มป่าตา่           | 14                                                         |       |     |
| เพลไม่ถูกค้อ                | อง อายุเกิน 100 ปี                                  |                                           | ไม่โสด เ              |                  | สัญชาติผิด              |                          | ที่อยู่ว่า        | ที่ร่            | กษาว่าง               | ตา                           | ยแต่วันด                   | ายว่าง            | รหัสที่รักบ              | ษาว่าง                           | วันรับรักษาว่                             | N PIP                    | າກ                                                         |       |     |
|                             | อายุเคือน > 11                                      | ยุเดือน > 11 วัยเรียน แต่<br>ระบอาชีพอื่น |                       | เท่<br>อื่น      | สัญชาติว่าง ที่อยู่ไม่ค |                          | เยู่ไม่คร<br>หลัด | รบ 8 ที่รักษาผิด |                       | ไม่                          | ไม่ตายแต่มีวันตาย          |                   |                          |                                  | วันเริ่มป่วยเก่                           | ຳ                        |                                                            |       |     |
|                             | อายุวัน > 30                                        |                                           |                       |                  |                         |                          |                   | ทสก              |                       |                              |                            |                   |                          |                                  |                                           | ปีปัจจุบัน               |                                                            | _     |     |
| EO ÍSA                      | ชื่อ                                                | INU                                       |                       | อายุ             | _                       | สถานะภาพ                 | สัญชาติ           | อาชีพ            | ที่อยู่               | 10.0                         | ที่รักษา                   | ประเภท            | ма                       | รหัสที่รักษา                     | ວັນເรີ່ມປ່າ                               | วย วันรั                 | กษา วันเสียชีวิต                                           |       |     |
| 02                          | นิตยา บุญปู่                                        | 2                                         | 41                    | 1                | • :                     |                          | 1 1               | 1                | 66010803              | 2                            | 2                          | 1                 | 3                        | 66010120                         | 2/1/                                      | 2559 2/1/                | 2559                                                       | _     |     |
| 6 02                        | นบทวฒน์ ขอบทวง                                      | 1                                         | 16                    | 5                | 1 10                    |                          | 1 1               | 6                | 66030603              | 2                            | 2                          | 1                 | 3                        | 66010120                         | 2/1/                                      | 2559 2/1/                | 2559                                                       | _     |     |
| 7 02                        | 1121121                                             | 1                                         | 51                    |                  | 9 29                    |                          | 2 1               | 3                | 6609010               | 2                            | 2                          | 1                 | 3                        | 66010120                         | 2/1/                                      | 2559 2/1/                | 2559                                                       | -     |     |
| 8 02                        | รงนา สงทอง<br>พิมษ์อรณ์ ว่องเหต                     | 2                                         | 33                    |                  |                         |                          | 1 1               |                  | 66010502              | 2                            | 2                          | 1                 | 3                        | 66010120                         | 2/1/                                      | 2009 2/1/                | 1559                                                       | -     |     |
| 10 02                       | ายเล้า ดำกาง                                        | 2                                         | 37                    |                  | 1 2·                    |                          | 2 1               |                  | 6609030               | 2                            | 2                          |                   | 2                        | 66010120                         | 3/1/                                      | 2559 3/1/                | 2559                                                       | -     |     |
| 11 02                       | จิตินันท์ แอ้มโทธิ์ใช้                              | 2                                         | 49                    |                  | 6 2                     |                          | 2 1               | 3                | 66011504              | 2                            | 2                          |                   | 3                        | 66010120                         | 3/1/                                      | 2559 3/1/                | 2559                                                       | -     |     |
| 12 02                       | มณเทียน ครุธทีน                                     | 2                                         | 67                    |                  | 6                       |                          | 2 1               | 11               | 66010702              | 2                            | 2                          | 1                 | 3                        | 66010120                         | 3/1/                                      | 2559 3/1/                | 2559                                                       | 1     |     |
| 13 02                       | กขางร แสงศิริ                                       | 2                                         | 29                    |                  | 6 :                     |                          | 2 1               | 3                | 6601090               | 2                            | 2                          | 1                 | 3                        | 66010120                         | 3/1/                                      | 2559 3/1/                | 2559                                                       | -     |     |
| 14 02                       | รคารัตน์ มาขึ้น                                     | 2                                         | 1                     | 1                | • :                     |                          | 1 1               | 11               | 6609030               | 2                            | 2                          | 1                 | 3                        | 66010120                         | 3/1/                                      | 2559 3/1/                | 2559                                                       | 1     |     |
| 15 02                       | สมศักดิ์ แสนสุข                                     | 1                                         | 30                    |                  | 6 :                     |                          | 1 1               | 3                | 66011510              | 2                            | 2                          | 1                 | 3                        | 66010120                         | 3/1/                                      | 2559 3/1/                | 2559                                                       | 1     |     |
| 16 02                       | พืชญริคา สร้อยทองมูล                                | 2                                         | 7                     |                  | 0 10                    |                          | 1 1               |                  | 66060210              | 2                            | 2                          | 1                 | 3                        | 66010120                         | 3/1/                                      | 2559 3/1/                | 2559                                                       | 1     |     |
| 17 02                       | เอมิกา แก้วสว่าง                                    | 2                                         | 23                    |                  | 6 3                     |                          | 1 1               |                  | 66010904              | 2                            | 2                          | 1                 | 3                        | 66010120                         | 4/1/                                      | 2559 4/1/                | 2559                                                       | ]     |     |
| 18 02                       | บุญมา ขาดิสุข                                       | 1                                         | 80                    |                  | 8 25                    |                          | 2 1               | 11               | 6601190               | 2                            | 2                          | 1                 | 3                        | 66010120                         | 4/1/                                      | 2559 4/1/                | 2559                                                       |       | _   |
| ามาเอเพื่อรับ               |                                                     |                                           |                       |                  |                         |                          |                   |                  |                       |                              |                            |                   |                          |                                  |                                           |                          |                                                            |       | N.  |

|         | -                                   |                                 |                   |                   |                                 |                          | R506                     |                             |                           |                                    |       |  | _ 0 | 1 |
|---------|-------------------------------------|---------------------------------|-------------------|-------------------|---------------------------------|--------------------------|--------------------------|-----------------------------|---------------------------|------------------------------------|-------|--|-----|---|
|         | บันทึกข้อมูล                        | น่าเข้าส่งอออกข้อมูเ            | ล รายงานประจำ     | วิเคราะท์ข้อมูล   | รายงานรายสถานบริการ             | รายงานตามพื้นที่รั       | <b>NJUU</b><br>ถับผิดชอบ | จัดการทั่ว                  | เป                        |                                    |       |  |     |   |
|         |                                     |                                 | 848               |                   |                                 | <b>1</b>                 |                          | <br>                        | 9                         |                                    |       |  |     |   |
| ปรับประ | ี่ <mark>1</mark> ∬<br>รทัสปรับปรงป | 🔜 5 🦰 🔜 🔜 🔜                     | นกไขตาราง แก่ไขตา | ราง แก้ไข แก้ไข   | คราวสอบ คราวสอบ                 | ครวรสอบ ครวรสอบ          | ดั้งเลขที                | ารเมือน ทะ                  | <mark>5</mark><br>เบียน ส | สำรองรหัส นำเข้าข่                 | มมล   |  |     |   |
| Epider  | ท รหัสพื้นที่ส                      | งถานบริการ มหาดไทย<br>จัดการรบ่ | Office Hospita    | ป รหัสโรค สัปดาท์ | ความถูกต้อง โรคและรทั<br>ตราวสอ | สการKey วันที่<br>แข้อนอ | E0 E1                    | รับข้อมูล เ<br>เรเบียนข้อนอ | aio u                     | และข้อมูล รหัสที่สำ<br>สำรองข้อมูล | องไว้ |  |     |   |
| -a 776  | DITDATE                             | 40(1155)                        | na                |                   | 0001488                         | กมอมิต                   | JL N                     | เราภอหมอมิต                 |                           | สารอายอมิต                         |       |  |     |   |
|         |                                     |                                 |                   |                   |                                 |                          |                          |                             |                           |                                    |       |  |     |   |
|         |                                     |                                 |                   |                   |                                 |                          |                          |                             |                           |                                    |       |  |     |   |

| วันเริ่มป่วยมาหลังรับรักษา       | วันรับรักษามาหลังวันเขียนรายงาน | วันเขียนรายงานว่าง           | แสดงทั้งหมด |
|----------------------------------|---------------------------------|------------------------------|-------------|
| วันเริ่มป่วยมาหลังวันเขียนรายงาน | วันรับรักษามาหลังวันรับรายงาน   | วันรับรายงานว่าง             | ออก         |
| วันเริ่มป่วยมาหลังวันรับรายงาน   | วันเขียนรายงานมาหลังรับรายงาน   | วันเขียนรายงานเกินปีปัจจุบัน |             |

| E0    | โรค  | ชื่อ                   | INN |    | อายุ |    | อาชีพ | ที่อยู่  | ที่รักษา | ประเภท | พล | รหัสที่รักษา | วันเริ่มป่วย | วันรักษา | วันเขียนรายงาน | วันที่รับรายงาน | วันเสียชีวิท |
|-------|------|------------------------|-----|----|------|----|-------|----------|----------|--------|----|--------------|--------------|----------|----------------|-----------------|--------------|
| 5     | 02   | นิตยา บุญปู            | 2   | 41 | 10   | 3  | 7     | 66010803 | 2        | 1      | 3  | 66010120     | 2/1/2559     | 2/1/2559 | 4/1/2559       | 4/1/2559        |              |
| 6     | 02   | นนทวัฒน์ ขอนพวง        | 1   | 16 | 1    | 10 | 6     | 66030603 | 2        | 1      | 3  | 66010120     | 2/1/2559     | 2/1/2559 | 4/1/2559       | 4/1/2559        |              |
| 7     | 02   | ประคอง โพธิ์ทอง        | 1   | 51 | 9    | 29 | 3     | 66090102 | 2        | 1      | 3  | 66010120     | 2/1/2559     | 2/1/2559 | 4/1/2559       | 4/1/2559        |              |
| 8     | 02   | รจนา สงทอง             | 2   | 33 | 7    | 7  | 3     | 66010502 | 2        | 1      | 3  | 66010120     | 2/1/2559     | 2/1/2559 | 4/1/2559       | 4/1/2559        |              |
| 9     | 02   | พิมพ์ภรณ์ อ่อนชูศรี    | 2   | 48 | 1    | 24 | 1     | 66030410 | 2        | 1      | 3  | 66010120     | 3/1/2559     | 3/1/2559 | 4/1/2559       | 4/1/2559        |              |
| 10    | 02   | บุญล้ำ คำยวง           | 2   | 37 | 0    | 25 | 3     | 66090303 | 2        | 1      | 3  | 66010120     | 3/1/2559     | 3/1/2559 | 4/1/2559       | 4/1/2559        |              |
| 11    | 02   | ฐ์ตินันท์ แย้มโพธิ์ใช้ | 2   | 49 | 6    | 2  | 3     | 66011504 | 2        | 1      | 3  | 66010120     | 3/1/2559     | 3/1/2559 | 4/1/2559       | 4/1/2559        |              |
| 12    | 02   | มณเทียน ครุธทิน        | 2   | 67 | 6    | 2  | 11    | 66010702 | 2        | 1      | 3  | 66010120     | 3/1/2559     | 3/1/2559 | 4/1/2559       | 4/1/2559        |              |
| 13    | 02   | กษพร แสงศิริ           | 2   | 29 | 6    | 3  | 3     | 66010908 | 2        | 1      | 3  | 66010120     | 3/1/2559     | 3/1/2559 | 4/1/2559       | 4/1/2559        |              |
| 14    | 02   | รคารัคน์ มาชื่น        | 2   | 1  | 10   | 5  | 11    | 66090305 | 2        | 1      | 3  | 66010120     | 3/1/2559     | 3/1/2559 | 4/1/2559       | 4/1/2559        |              |
| 15    | 02   | สมศักดิ์ แสนสุข        | 1   | 30 | 6    | 2  | 3     | 66011510 | 2        | 1      | 3  | 66010120     | 3/1/2559     | 3/1/2559 | 4/1/2559       | 4/1/2559        |              |
| 16    | 02   | พืชญชิคา สร้อยทองมูล   | 2   | 7  | 0    | 10 | 6     | 66060210 | 2        | 1      | 3  | 66010120     | 3/1/2559     | 3/1/2559 | 4/1/2559       | 4/1/2559        |              |
| 17    | 02   | เอมิกา แก้วสว่าง       | 2   | 23 | 6    | 3  | 6     | 66010904 | 2        | 1      | 3  | 66010120     | 4/1/2559     | 4/1/2559 | 4/1/2559       | 4/1/2559        |              |
| 18    | 02   | บุญมา ชาติสุข          | 1   | 80 | 8    | 29 | 11    | 66011901 | 2        | 1      | 3  | 66010120     | 4/1/2559     | 4/1/2559 | 4/1/2559       | 4/1/2559        |              |
| 19    | 02   | ทองหล่อ เรื่องชัยยศ    | 1   | 76 | 6    | 3  | 11    | 66011001 | 2        | 1      | 3  | 66010120     | 4/1/2559     | 4/1/2559 | 4/1/2559       | 4/1/2559        |              |
|       |      |                        |     |    |      |    |       |          |          |        |    |              |              |          |                |                 |              |
| มุมมอ | ฟอร์ | ы<br>                  |     |    |      |    |       |          |          |        |    |              |              |          |                |                 |              |

| 2       |
|---------|
| CH)     |
| - Annal |

#### ขั้นตอนการส่งออกข้อมูล

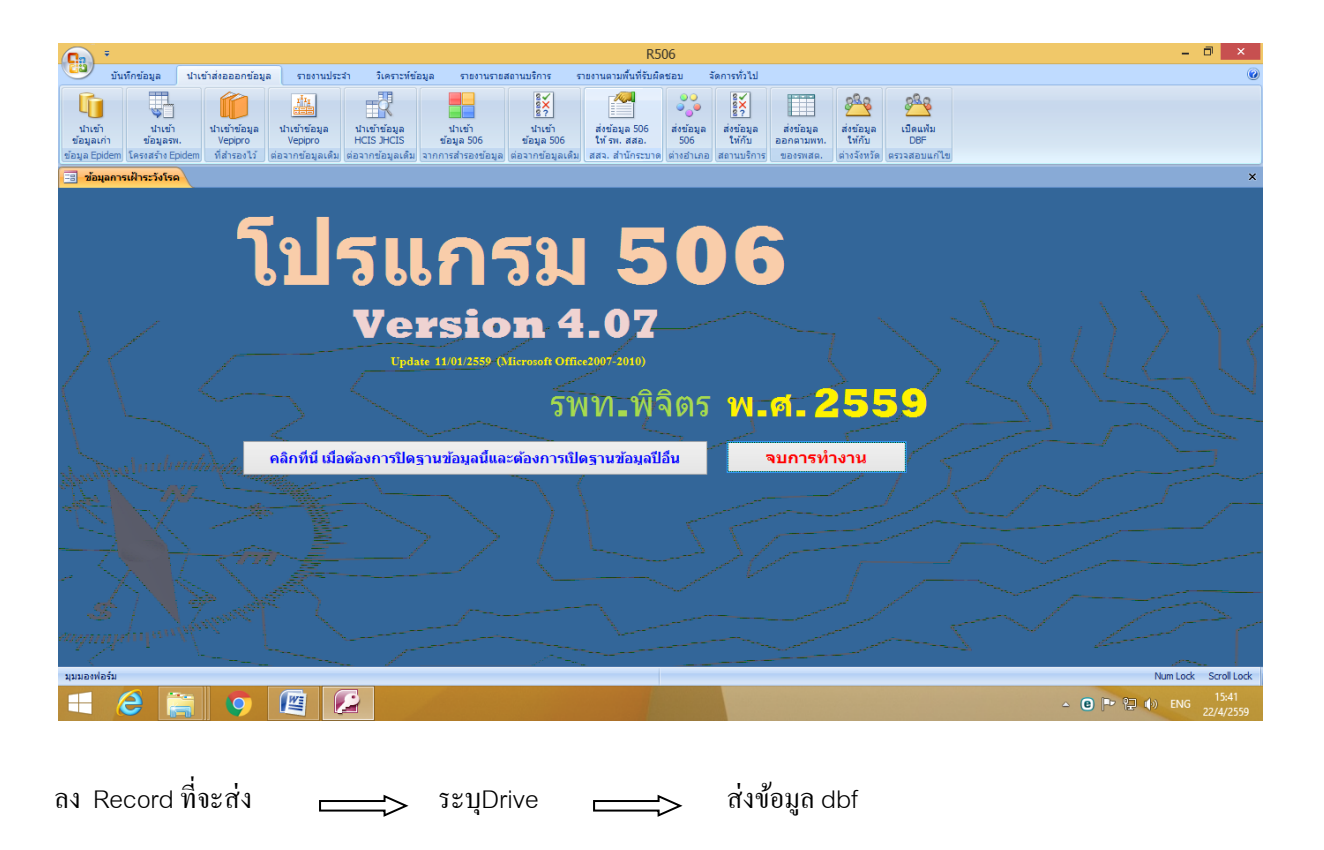

| 0          | n) =                               |                    |                           |                            |                                              |                                  |                                                           |                 |                                                  |                                                  | R506                                    |                                               |                                 |                                            |                  |   |     |   | - 0        | ×                |   |
|------------|------------------------------------|--------------------|---------------------------|----------------------------|----------------------------------------------|----------------------------------|-----------------------------------------------------------|-----------------|--------------------------------------------------|--------------------------------------------------|-----------------------------------------|-----------------------------------------------|---------------------------------|--------------------------------------------|------------------|---|-----|---|------------|------------------|---|
| C          | 🞐 บันทึกข                          | ข้อมูล             | น่าเข้าส่งออล             | อกข้อมูล                   | รายงาร                                       | ประสา                            | วิเคราะท์ข้อมูล ราย                                       | งานรายสถ        | านบริการ                                         | รายงานตามพื้นที่                                 | รับผิดชอบ จ้                            | ดการทั่วไป                                    |                                 |                                            |                  |   |     |   |            | (                | 0 |
| ข้<br>ข้อง | นำเข้า<br>อมูลเก่า<br>ja Epidem โค | นำเข้า<br>ข้อมูลรพ | นำเข้าร<br>idem ที่สำร    | ข้อมูล<br>pro<br>องไว้ ต่อ | ม้น<br>นำเข้าข้อมูเ<br>Vepipro<br>มจากข้อมูล | ล นำเข้า<br>HCIS<br>เดิม ต่อจากร | าข้อมูล นำเข้า<br>JHCIS ข้อมูล 5<br>ข้อมูลเดิม จากการสำรอ | 06<br>งข้อมูล ต | 8¥<br>8?<br>นำเข้า<br>ข้อมูล 506<br>เอจากข้อมูลเ | ส่งข้อมูล 50<br>ให้ รพ. สสอ<br>ด้ม สสว. ส่านักระ | 6<br>ส่งข้อมูล<br>506<br>เบาด ต่างอำเภอ | 8×<br>8×<br>ส่งข้อมูล<br>ให้กับ<br>สถานบริการ | ส่งข้อมูล<br>ออกตามพ<br>ของรพสต | ล<br>ส่งข้อมู<br>เท. ให้กับ<br>ฉ. ต่างจังห | ล เปิดแพ้<br>DBF | ม |     |   |            |                  |   |
| -8         | SendData                           |                    |                           |                            |                                              |                                  |                                                           |                 |                                                  |                                                  |                                         |                                               |                                 |                                            |                  |   |     |   |            | 3                | × |
|            | การส่ง                             | งรายง              | าน                        |                            |                                              |                                  | ฐานข้อมูลนี้มีข้อมูล                                      | 5               | ถึง                                              | 1759                                             |                                         |                                               |                                 |                                            |                  |   |     |   |            | (                |   |
|            | วันที่ส่งรา                        | ายงาน              |                           |                            | 22/4/2559                                    |                                  | ตั้งแต่ E0 ที่                                            |                 |                                                  |                                                  |                                         |                                               |                                 |                                            |                  |   |     |   |            |                  |   |
|            | รหัสจังห                           | วัด                | 66                        |                            |                                              |                                  | ส่งข้อมูลตั้งแต่                                          |                 | ถึง                                              |                                                  |                                         |                                               |                                 |                                            |                  |   |     |   |            |                  |   |
|            | รหัสสถา                            | นบริการ            | 66010                     | 0120                       |                                              |                                  | DRIVE                                                     |                 |                                                  | ~                                                |                                         |                                               |                                 |                                            |                  |   |     |   |            |                  |   |
|            | จังหวัด                            |                    | พิจิต                     | 3                          |                                              |                                  | ชื่อ Files ที่ส่ง                                         |                 |                                                  |                                                  |                                         |                                               |                                 |                                            |                  |   |     |   |            |                  |   |
|            | ชื่อสถาน                           | บริการ             | รพท.                      | พิจิทร                     |                                              |                                  |                                                           |                 |                                                  |                                                  |                                         |                                               |                                 |                                            |                  |   |     |   |            |                  |   |
|            | E0 โรค                             |                    | ชื่อ                      | เพศ                        | อายุเ                                        | อาชีพ                            | ที่อยู่ ที่อ:                                             | រូ ៨ព           | านที่รักษา ป                                     | ระเภทผู้ป่วย สถานข                               | ใช้กษา วันเริ่มป                        | วย วันรับรัก                                  | าษา วันที่                      | า้บันทึก วันที่                            | ับรายงาน         |   |     |   |            |                  |   |
| ▶          | 02                                 | นิตยา              | นณูป                      | 2                          | 41                                           | 127                              | 6601080                                                   | 3 2             | 1                                                | 66010                                            | 120 2/1/                                | 2559 2/1                                      | 2559 4                          | /1/2559                                    | 4/1/2559         |   |     |   |            |                  |   |
| _          | 6 02                               | นนทวั              | ฒน์ ขอนพวง<br>โพรีพวง     | 1                          | 16                                           | 623/1                            | 6603060                                                   | 3 2             | 1                                                | 66010                                            | 120 2/1/                                | 2559 2/1                                      | 2559 4                          | /1/2559                                    | 4/1/2559         |   |     |   |            |                  |   |
| -          | 802                                | 52112              | awaa                      | 2                          | 33                                           | 176/1                            | 6601050                                                   | 2 2             | 1                                                | 66010                                            | 120 2/1/                                | 2559 2/1                                      | 2559 4                          | 1/2559                                     | 4/1/2559         |   |     |   |            |                  |   |
| -          | 9 02                               | พิมพ์ภ             | รณ์อ่อนชศรี               | 2                          | 48                                           | 124                              | 6603041                                                   | 2 2             | 1                                                | 66010                                            | 120 3/1/                                | 2559 3/1                                      | 2559 4                          | /1/2559                                    | 4/1/2559         |   |     |   |            |                  |   |
|            | 10 02                              | មូលផ្ទាំ           | ศายวง                     | 2                          | 37                                           | 345                              | 6609030                                                   | 3 2             | 1                                                | 66010                                            | 120 3/1/                                | 2559 3/1                                      | 2559 4                          | /1/2559                                    | 4/1/2559         |   |     |   |            |                  |   |
|            | 11 02                              | รู้ดินัน           | ท์ แข้มโพธิ์ใช้           | 2                          | 49                                           | 3129                             | 6601150                                                   | 4 2             | 1                                                | 66010                                            | 120 3/1/                                | 2559 3/1                                      | /2559 4/                        | /1/2559                                    | 4/1/2559         |   |     |   |            |                  |   |
|            | 12 02                              | มณเพื              | ยน ครุธทีน                | 2                          | 67                                           | 1:51                             | 6601070                                                   | 2 2             | 1                                                | 66010                                            | 120 3/1/                                | 2559 3/1                                      | /2559 4                         | /1/2559                                    | 4/1/2559         |   |     |   |            |                  |   |
| _          | 13 02                              | กชพร               | แสงศรี                    | 2                          | 29                                           | 355/2                            | 6601090                                                   | 3 2             | 1                                                | 66010                                            | 120 3/1/                                | 2559 3/1                                      | 2559 4                          | /1/2559                                    | 4/1/2559         |   |     |   |            |                  |   |
| _          | 14 02                              | รดารด              | น่มาชน                    | 2                          | 1                                            | 1169                             | 6609030                                                   | 5 2             | 1                                                | 66010                                            | 120 3/1/                                | 2559 3/1                                      | 2559 4                          | /1/2559                                    | 4/1/2559         |   |     |   |            |                  |   |
| -          | 15 02                              | สียองไ             | ต แต่แต่บ<br>ดา สร้อยพองา | 1 2                        |                                              | 625                              | 6606021                                                   | 2               | 1                                                | 66010                                            | 120 3/1/                                | 2550 3/1                                      | 2550 4                          | 1/1/2550                                   | 4/1/2550         |   |     |   |            |                  |   |
| -          | 17 02                              | เอมิก              | า แก้วสว่าง               | 2                          | 23                                           | 63                               | 6601090                                                   | 4 2             | 1                                                | 66010                                            | 120 4/1/                                | 2559 4/1                                      | 2559 4                          | /1/2559                                    | 4/1/2559         |   |     |   |            |                  |   |
|            | 18 02                              | บเมมา              | ชาติสข                    | 1                          | 80                                           | 11180                            | 6601190                                                   | 1 2             | 1                                                | 66010                                            | 120 4/1/                                | 2559 4/1                                      | /2559 4                         | /1/2559                                    | 4/1/2559         |   |     |   |            |                  |   |
|            | ทะเปียนรั                          | ับส่ง              | แสดงข้อ                   | มูลทุก Re                  | cord                                         | ส่ง                              | ข้อมูลเป็น.dbf                                            | ส่งข้อ          | มูลเป็น.tx                                       | t ə                                              | บการทำงาน                               |                                               |                                 |                                            |                  |   |     |   |            |                  |   |
|            | Note : ดวรด                        | ารวจสอบ            | ความต่อเนื่อ              | งของการเ                   | ส่ง โดยตร                                    | ວຈສອນເລຈ                         | ที่ E0 จากทะเบียนว่าต่                                    | อเนื่องจา       | กครั้งที่แล้ว                                    | หรือไม่                                          |                                         |                                               |                                 |                                            |                  |   |     |   |            |                  | • |
| มุม:       | เองฟอร์ม                           |                    |                           |                            |                                              |                                  |                                                           |                 |                                                  |                                                  |                                         |                                               |                                 |                                            |                  |   |     |   | Num Lock S | croll Lock       | < |
| E          | l (e                               |                    | <b>;</b> (                |                            |                                              | 2                                |                                                           |                 |                                                  |                                                  |                                         |                                               |                                 |                                            |                  |   | ≏ ( | • | ENG 22     | 15:41<br>/4/2559 |   |

| 0                     | •                                        |                                   |                                    |                   |                                              |                               |                                   |                                  |                                                |                                 |                                                 | R506                                 |                                |                                                 |                                     |                               |                                    |   |   |     |              |             |                   | <  |
|-----------------------|------------------------------------------|-----------------------------------|------------------------------------|-------------------|----------------------------------------------|-------------------------------|-----------------------------------|----------------------------------|------------------------------------------------|---------------------------------|-------------------------------------------------|--------------------------------------|--------------------------------|-------------------------------------------------|-------------------------------------|-------------------------------|------------------------------------|---|---|-----|--------------|-------------|-------------------|----|
|                       | บันทึกข้อมู                              | เล ปาเร                           | ข้าส่งอออกร                        | i้อมูล            | รายงาน                                       | ประสา                         | วิเคราะท์ข้อมูล                   | จ รายง                           | านรายสถานบริศ                                  | าาร                             | รายงานตามพื้นที่                                | ับผิดชอบ                             | จัดการทั่                      | วไป                                             |                                     |                               |                                    |   |   |     |              |             |                   |    |
| น<br>ข้อมูล<br>ข้อมูล | าเข้า บ<br>มูลเค่า ข้อ<br>a Epidem โครงส | นำเข้า<br>อมูลรพ.<br>เร้าง Epidem | นำเข้าข้อม<br>Vepipro<br>ที่สำรองไ | เล า<br>วัต่อ     | ม้น<br>มาเข้าข้อมูล<br>Vepipro<br>จากข้อมูลเ | ง นำเข่<br>HCIS<br>ดิม ต่อจาก | าข้อมูล<br>JHCIS<br>ข้อมูลเดิม จา | นำเข้า<br>ข้อมูล 50<br>กการสำรอง | 6 ข้อมูล ต่อจาก                                | ¥<br>?<br>∣ລ506<br>ข้อมูลเล่    | ส่งข้อมูล 50<br>ให้ รพ. สสอ<br>ใม สสจ. ส่านักระ | 5<br>ส่งข้อมู<br>506<br>บาด ต่างอำเม | ล ส่งข้อ<br>ให้ค่าย<br>เอสถานา | มมูล ส่งข่<br>วมูล ส่งข่<br>ออกค<br>ปริการ ของข | โอมูล ส่ง<br>เกมพท. ใ<br>รพสด. ด่าง | ข้อมูล<br>พักับ<br>มจังหวัด ต | 2<br>เปิดแฟ้ม<br>DBF<br>รวจสอบแก้ไ | 1 |   |     |              |             |                   |    |
| -8                    | SendData                                 |                                   |                                    |                   |                                              |                               |                                   |                                  |                                                |                                 |                                                 |                                      |                                |                                                 |                                     |                               |                                    |   |   |     |              |             |                   | ×  |
|                       | การส่งร                                  | ายงาน                             | ]                                  |                   |                                              |                               | ฐานข้อมูล                         | นี้มีข้อมูล                      | 5                                              | สึง                             | 1759                                            |                                      |                                |                                                 |                                     |                               |                                    |   |   |     |              |             |                   |    |
|                       | วันที่ส่งรายง                            | ทน                                |                                    |                   | 22/4/2559                                    |                               | ตั้งแต่                           | E0 ที                            |                                                |                                 |                                                 |                                      |                                |                                                 |                                     |                               |                                    |   |   |     |              |             |                   |    |
|                       | รหัสจังหวัด                              |                                   | 66                                 |                   |                                              |                               | ส่งข้อมูลตั้ง                     | แต่                              | 1754                                           | ถึง                             | 1759                                            |                                      |                                |                                                 |                                     |                               |                                    |   |   |     |              |             |                   |    |
|                       | รหัสสถานบ่                               | ริการ                             | 6601012                            | D                 |                                              |                               | DRIVE                             |                                  | C:\r506\Epse                                   | nd                              | ~                                               |                                      |                                |                                                 |                                     |                               |                                    |   |   |     |              |             |                   |    |
|                       | จังหวัด                                  |                                   | พิจิตร                             |                   |                                              |                               | ชื่อ Files ที่ส                   | ita 👘                            | A0159_1754                                     | 1759                            |                                                 |                                      |                                |                                                 |                                     |                               |                                    |   |   |     |              |             |                   |    |
|                       | ชื่อสถานบริเ                             | การ                               | รพท.พิจิ                           | กร                |                                              |                               |                                   |                                  |                                                |                                 |                                                 |                                      |                                |                                                 |                                     |                               |                                    |   |   |     |              |             |                   |    |
|                       |                                          |                                   |                                    |                   |                                              |                               |                                   |                                  |                                                |                                 |                                                 |                                      |                                |                                                 |                                     |                               |                                    |   |   |     |              |             |                   |    |
|                       | E0 โรค                                   | ซี                                | a                                  | เพศ               | อายุ ส                                       | ราชีพ                         | ที่อยู่                           | ที่อยู่                          | สถานที่รับ                                     | าษาปร                           | ะเภทผู้ป่วย สถานข                               | รักษา วันเรื                         | มป้วย                          | วันรับรักษา                                     | วันที่บันทึก<br>ออ (4/0550          | วันที่รับราย                  | งาน                                |   |   |     |              |             |                   |    |
| •                     | 1755 80                                  | ภคอร ทองด<br>ปัญญาระณ บ่          | เอนขอด<br>โอยพัทธ์                 | 2                 | 15                                           | 11288/1                       |                                   | 66120306                         | 2                                              | 1                               | 66010                                           | 20 21                                | 4/2559                         | 21/4/2559                                       | 22/4/2559                           | 22/4/                         | 2559                               |   |   |     |              |             |                   |    |
|                       | 1756 81                                  | ทีพวัลย์ สาม                      | งามพ่ม                             | 2                 | 30                                           | 1125/1                        | า.พระพิจิตร                       | 66010113                         | 2                                              | 1                               | 66010                                           | 20 21                                | 4/2559                         | 21/4/2559                                       | 22/4/2559                           | 22/4/                         | 2559                               |   |   |     |              |             |                   |    |
|                       | 1757 72                                  | ประทีป พุ่มไ                      | ม้                                 | 1                 | 58                                           | 119/28                        |                                   | 66120209                         | 2                                              | 1                               | 66010                                           | 20 21                                | 4/2559                         | 21/4/2559                                       | 22/4/2559                           | 22/4/                         | 2559                               |   |   |     |              |             |                   |    |
|                       | 1758 12                                  | งามข่า ตั้งเจ                     | ริญชัย                             | 2                 | 59                                           | 79                            |                                   | 66070104                         | 2                                              | 1                               | 66010                                           | 20 21                                | 4/2559                         | 21/4/2559                                       | 22/4/2559                           | 22/4/                         | 2559                               |   |   |     |              |             |                   |    |
|                       | 1759 02                                  | ดวิล เทียนฮ                       | าไพ                                | 2                 | 89                                           | 53                            |                                   | 66010307                         | 2                                              | 2                               | 66010                                           | 20 20                                | 4/2559                         | 21/4/2559                                       | 22/4/2559                           | 22/4/                         | 2559                               |   |   |     |              |             |                   |    |
| *                     |                                          |                                   |                                    |                   |                                              |                               |                                   |                                  |                                                |                                 |                                                 |                                      |                                |                                                 |                                     |                               |                                    |   |   |     |              |             |                   |    |
| [                     | ทะเปียนรับส่<br>Note : ดวรดรวง           | (ง แ<br>จสอบความ                  | เสดงข้อมูล<br>เต่อเนื่องข          | เทุก Re<br>องการส | cord<br>ช่ง โดยตร                            | ส่ง                           | ข้อมูลเป็น.<br>เ                  | dbf<br>3 - fina                  | <mark>ช่งข้อมูลเ</mark> รื่<br>อเนื่องจากครั้ง | ป <del>็น.txt</del><br>ที่แล้วเ | :<br>เรือไม่                                    | บการทำงาน                            |                                |                                                 |                                     |                               |                                    |   |   |     |              |             |                   |    |
| มุมมล                 | องฟอร์ม                                  |                                   |                                    |                   |                                              |                               |                                   |                                  |                                                |                                 |                                                 |                                      |                                |                                                 |                                     |                               |                                    |   |   | N   | lum Lock     | Scroll Lock | Filter            | ed |
| E                     | 6                                        |                                   | 9                                  |                   |                                              | 2                             |                                   |                                  |                                                |                                 |                                                 |                                      |                                |                                                 |                                     |                               |                                    |   | 4 | • • | 9 <b>(</b> ) | ENG         | 15:43<br>22/4/255 | 59 |

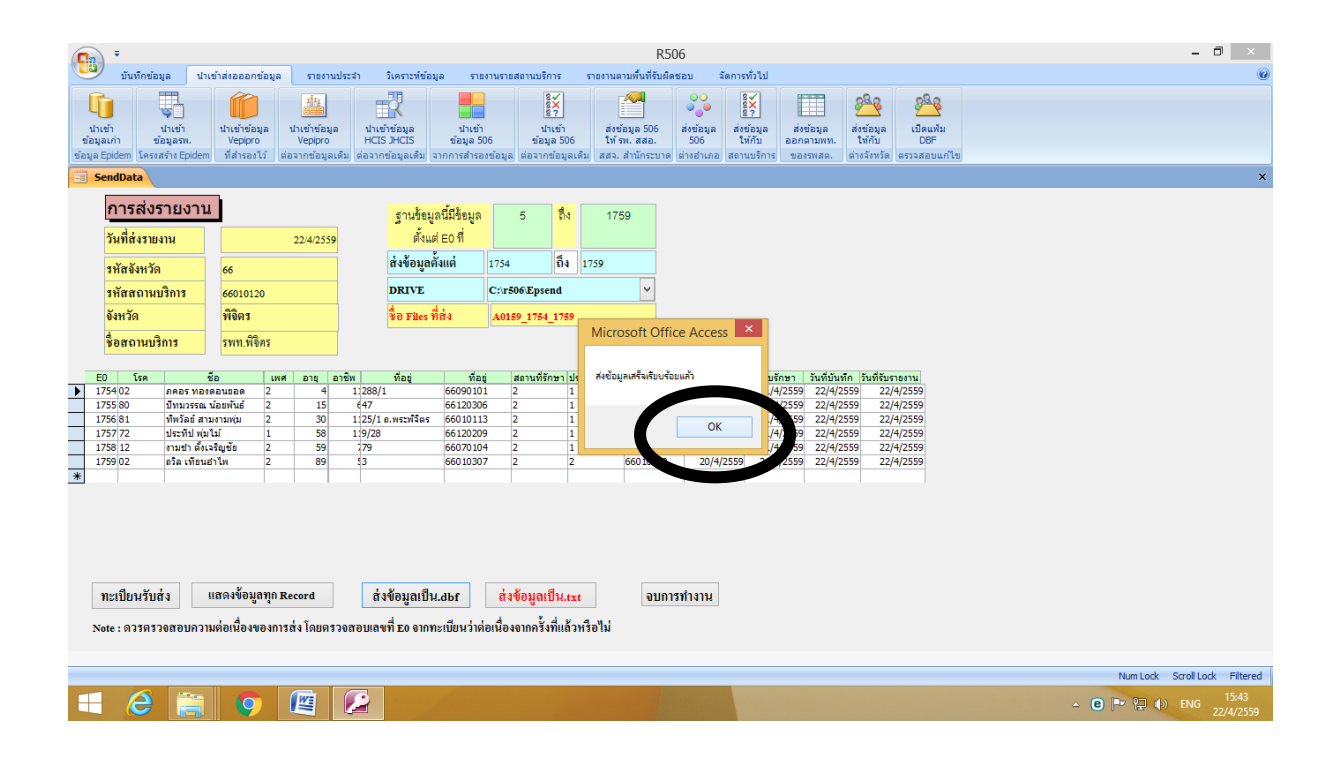

#### การสำรองข้อมูล

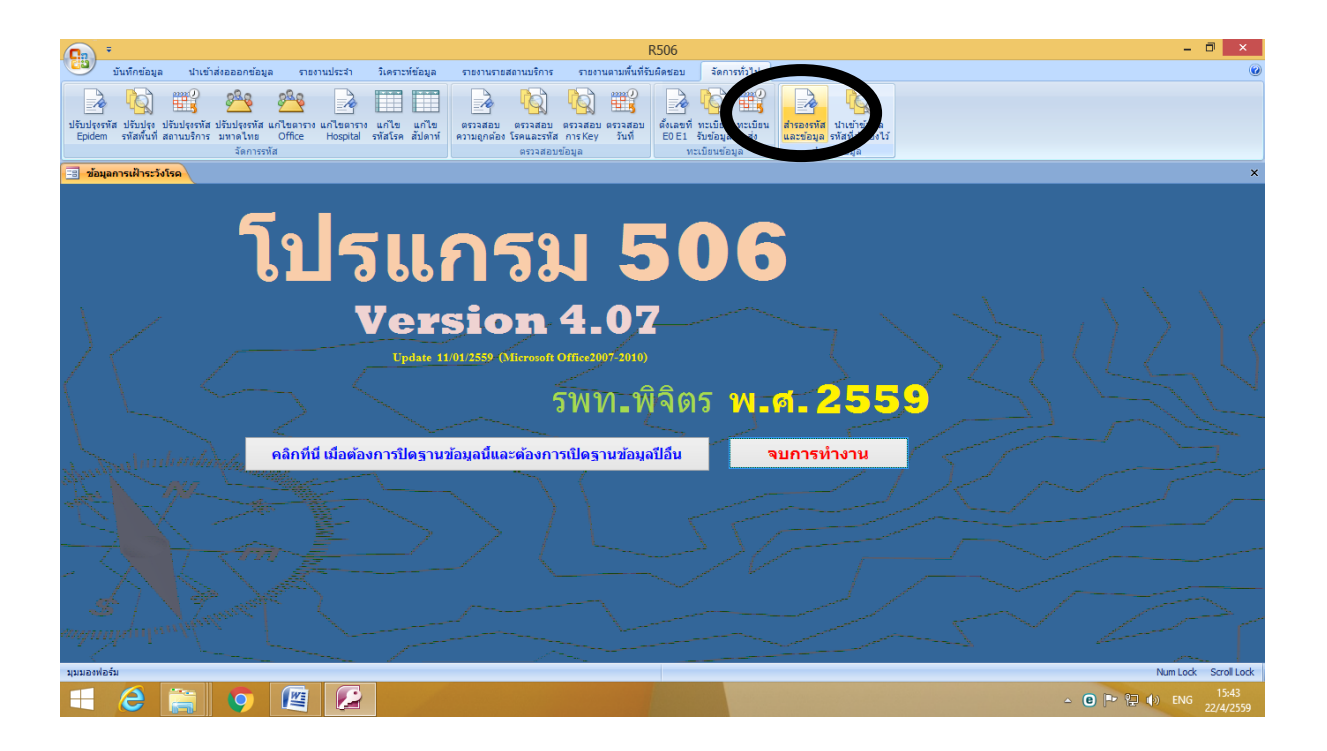

| • •                                                                                                    | R506                                                |                                                                    | - 🗇 🗙                              |
|----------------------------------------------------------------------------------------------------|-----------------------------------------------------|--------------------------------------------------------------------|------------------------------------|
| 👑 บันทึกข้อมูล นำเข้าส่งอออกข้อมูล รายงานประจำ วิเคราะท์ข้อมูล รายงานรายสถานบริการ รายงานต                                                                                                    | ามพื้นที่รับผิดชอบ จัดการทั่วไป                     |                                                                    | 0                                  |
| ເບັດ ເພິ່ງ ເພິ່ງ<br>ເພິ່ງ ເພິ່ງ ເພິ່ງ ເພິ່ງ ເພິ່ງ ເພິ່ງ ເພິ່ງ ເພິ່ງ ເພິ່ງ ເພິ່ງ ເພິ່ງ ເພິ່ງ ເພິ່ງ ເພິ່ງ ເພິ່ງ ເພິ່ງ ເພິ່ງ ເພິ່ງ ເພິ່ | ราสอบ<br>รับที่ EOEI รับข้อมูล ส่ง<br>ทะเบียนข้อมูล | สำรองรหัส นำเข้าข้อมูล<br>และข้อมูล รหัสที่สำรองไว้<br>สำรองข้อมูล |                                    |
| send_EPE0                                                                                                    |                                                     |                                                                    | ×                                  |
| สำรองข้อมูลที่จำเป็นเผื่อไว้ ถ้าเกิดฐานข้อมูลเสียหายสามารถดึงข้ย<br>กลับมาได้ ข้อมูลจะอยู่ตามที่ท่านเลือก Drive โดยไห้คลิกเลือก Drive<br>ซึ่งสามารถสำรองเก็บไว้ได้ทั้ง DBF และ Txt                                                                                                    | ม <mark>มูล</mark><br>ก่อน                          |                                                                    |                                    |
| กลิกเสือก Drive 🗸                                                                                                    |                                                     |                                                                    |                                    |
| คลิกที่นี่เมื่อต้องการส่งออกข้อมูล EPE0 ทะเบียนรับส่งข้อมูล(tabean , ztabean)                                                                                                    |                                                     |                                                                    |                                    |
| ทะเบอน reler (labean_reler) ตาร เงรหลอ แรกอ(c_ampur) ตาบพ(c_tumbol)<br>หมู่บ้าน(c_mooban) สถานบริการ(hserv) รหัสโรค(c_ds)ตารางแยกกลุ่ม                                                                                                    |                                                     |                                                                    |                                    |
| """""""""""""""""""""""""""""""""""""                                                                                                    |                                                     |                                                                    |                                    |
|                                                                                                    | Close                                               |                                                                    |                                    |
| คลิกที่นี่เมื่อต้องการส่งออกข้อมูล EPE0 ทะเบียนรับส่งข้อมูล(tabean , ztabean)                                                                                                    |                                                     |                                                                    |                                    |
| ทะเบียน refer (tabean_refer) ตารางรหัสอำเภอ(c_ampur) ตำบล(c_tumbol)                                                                                                    |                                                     |                                                                    |                                    |
| หมู่บ้าน(c_mooban) สถานบริการ(hserv) รหัสโรค(c_ds)ตารางแยกกลุ่ม<br>-                                                                                                    |                                                     |                                                                    |                                    |
| (TblAmpPopAge,TblProPopAge,TblPopAgevil,TblPopAgeTum) รหัสโรค (c ds,<br>มนแลฟอร์ม                                                                                                    |                                                     |                                                                    | Num Lock Scroll Lock               |
| i 🙆 🚔 🥑 🖉 🔎                                                                                                    |                                                     |                                                                    | △ (C) P (201000 15:44<br>22/4/2559 |

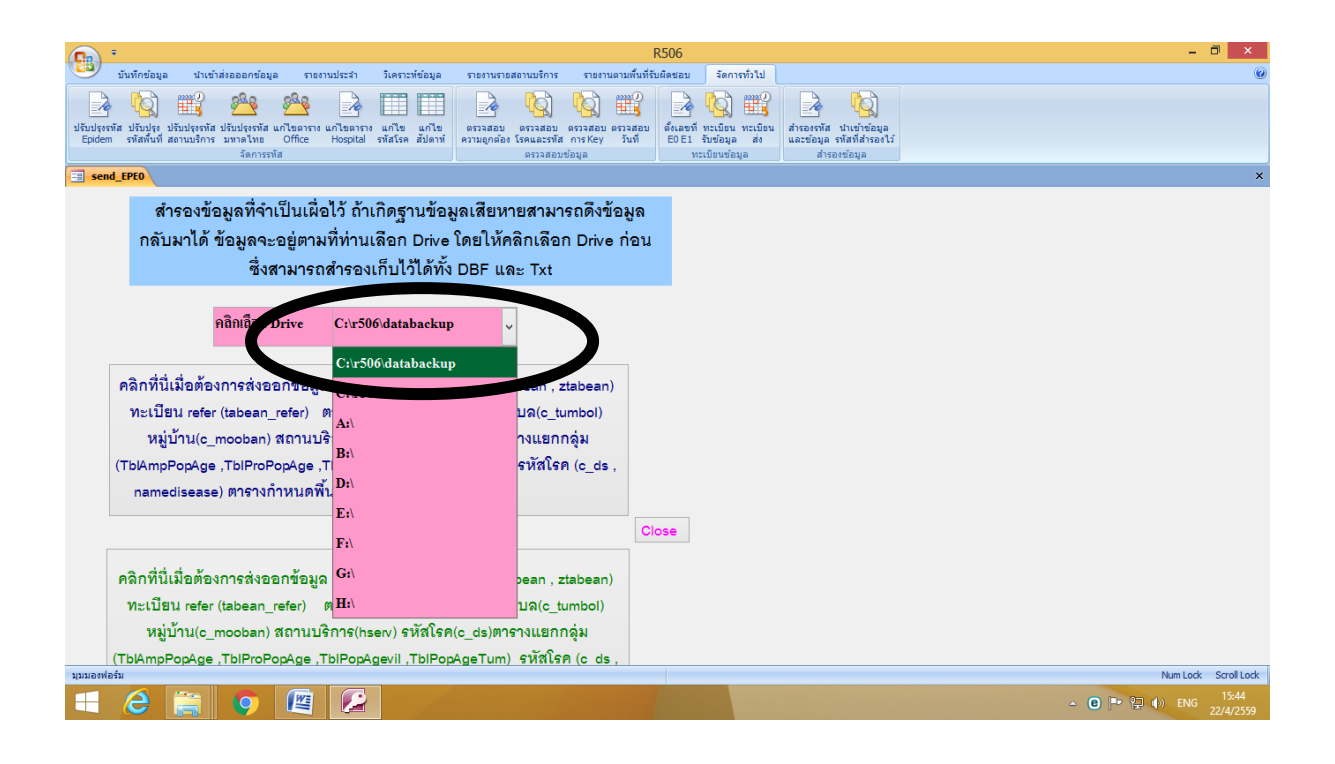

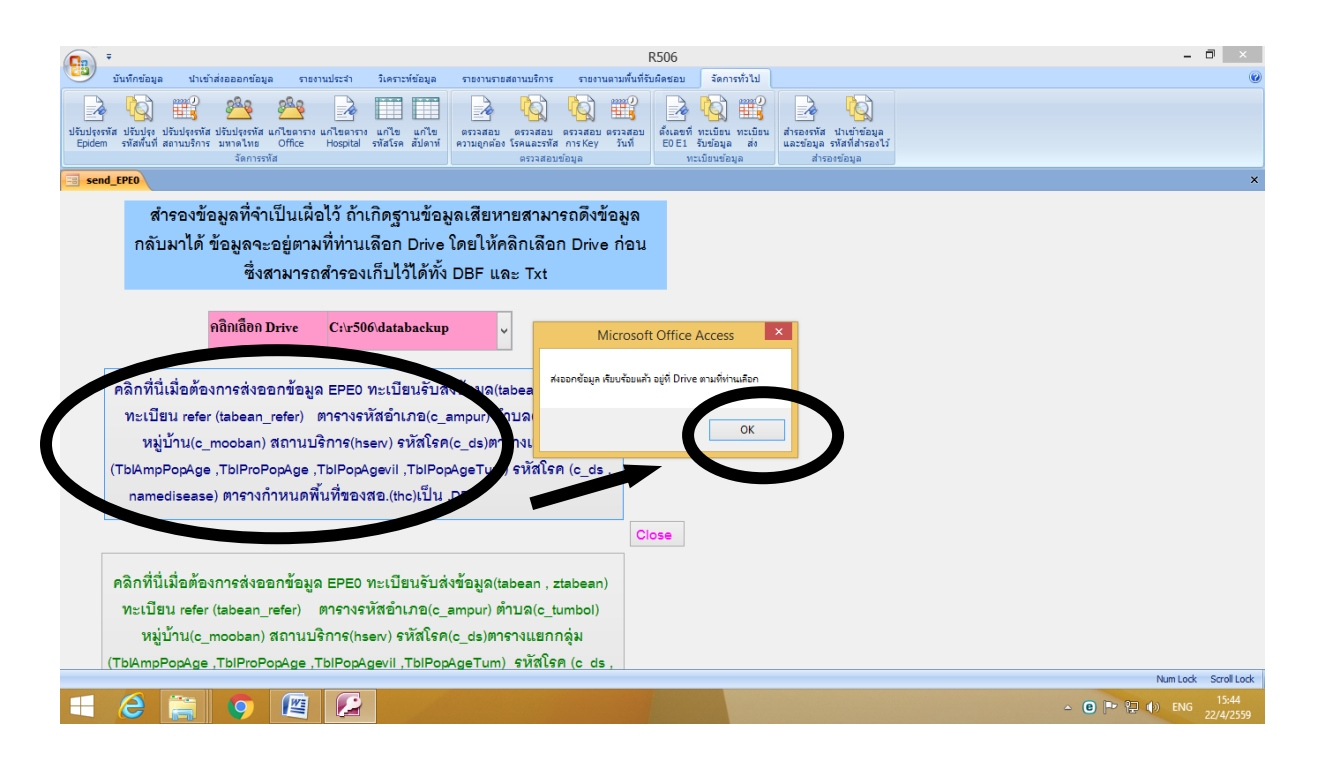

#### การส่งข้อมูล 506 ให้สสจ.

|                    |                                   |          |                                                                                                    | EPSEND             |       |     | - 0       |
|--------------------|-----------------------------------|----------|----------------------------------------------------------------------------------------------------|--------------------|-------|-----|-----------|
| Home Share         | e View                            |          |                                                                                                    |                    |       |     | ,         |
| -<br>-             |                                   |          |                                                                                                    |                    |       |     |           |
| → ↑ ↓ T            | his PC → Local Disk (C:) → R506 → | EPSEND   |                                                                                                    |                    |       | Y C | Search EP |
|                    | News                              |          | Data and Treat                                                                                                    | <b>T</b>           | C     |     |           |
| Favorites          | ivame                             |          | Date modified                                                                                                    | туре               | Size  |     |           |
|                    | A0159_1754_1759.dbf               |          | Open                                                                                                    |                    | 4 KB  |     |           |
| Homegroup          | XXX.DBF                           |          |                                                                                                    |                    | 4 KB  |     |           |
|                    | A0159_1731_1753.dbf               | e        | สแกนด้วย ESET NOD                                                                                                    | 32 Antivirus       | 12 KB |     |           |
| This PC            | A0159_1691_1730.dbf               |          | ตัวเลือกขั้นสูง                                                                                                    | ۰. <b>۲</b>        | 18 KB |     |           |
| Admin (stat-lee)   | A0159_1687_1690.dbf               |          | Open with                                                                                                    | ۰۰ <b>ب</b>        | 3 KB  |     |           |
| Desktop            | A0159_1651_1686.dbf               | <b>1</b> | Add to archive                                                                                                    |                    | 17 KB |     |           |
| Documents          | A0159_1651_1651.dbf               |          | Add to "A0159 175                                                                                                    | 4 1759.rar"        | 2 KB  |     |           |
| Downloads          | A0159_1599_1650.dbf               | -        |                                                                                                    |                    | 24 KB |     |           |
| Music              | A0159_1596_1598.dbf               |          | Send to                                                                                                    | · · · ·            | 3 KB  |     |           |
| Pictures           | A0159_1560_1595.dbf               |          | Cut                                                                                                    |                    | 17 KB |     |           |
| user (stat-lee)    | A0159_1516_1559.dbf               |          | Сору                                                                                                    |                    | 21 KB |     |           |
| Videos             | A0159_1513_1515.dbf               |          | C                                                                                                    |                    | 3 KB  |     |           |
| Local Disk (C:)    | A0159_1414_1512.dbf               |          | Create shortcut                                                                                                    |                    | 44 KB |     |           |
| DATA (D:)          | A0159_1402_1413.dbf               |          | Delete                                                                                                    |                    | 7 KB  |     |           |
|                    | A0159_1390_1403.dbf               |          | Rename                                                                                                    |                    | 8 KB  |     |           |
| letwork            | A0159_1358_1389.dbf               |          | Properties                                                                                                    |                    | 15 KB |     |           |
|                    | A0159_1340_1357.dbf               | _        | 19/3/2559 9:20                                                                                                    | Microsoft Visual F | 9 KB  |     |           |
|                    | A0159_1263_1339.dbf               |          | 17/3/2559 11:58                                                                                                    | Microsoft Visual F | 35 KB |     |           |
|                    | A0159_1248_1262.dbf               |          | 15/3/2559 16:15                                                                                                    | Microsoft Visual F | 8 KB  |     |           |
|                    | A0159_1116_1247.dbf               |          | 14/3/2559 16:24                                                                                                    | Microsoft Visual F | 58 KB |     |           |
|                    | A0159_1107_1115.dbf               |          | 8/3/2559 16:34                                                                                                    | Microsoft Visual F | 6 KB  |     |           |
|                    | A0159_1044_1106.dbf               |          | 7/3/2559 18:46                                                                                                    | Microsoft Visual F | 27 KB |     |           |
|                    | A0159_983_1043.dbf                |          | 3/3/2559 14:33                                                                                                    | Microsoft Visual F | 28 KB |     |           |
|                    | A0159_917_982.dbf                 |          | 29/2/2559 16:37                                                                                                    | Microsoft Visual F | 30 KB |     |           |
|                    | A0159_910_916.dbf                 |          | 27/2/2559 12:35                                                                                                    | Microsoft Visual F | 5 KB  |     |           |
|                    | A0159_874_909.dbf                 |          | 27/2/2559 11:46                                                                                                    | Microsoft Visual F | 17 KB |     |           |
|                    | A0159_860_873.dbf                 |          | 24/2/2559 11:18                                                                                                    | Microsoft Visual F | 8 KB  |     |           |
| ns 1 item selected | d 3.74 KB                         |          |                                                                                                    |                    |       |     |           |
|                    |                                   |          | A DECEMBER OF THE OWNER OF THE OWNER OWNER OF THE OWNER OWNER OWNER OWNER OWNER OWNER OWNER OWNER OWNER OWNER OWNER OWNER OWNER OWNER OWNER OWNER OWNER OWNER OWNER OWNER OWNER OWNER OWNER OWNER OWNER OWNER OWNER OWNER OWNER OWNER OWNER OWNER OWNER OWNER OWNER OWNER OWNER OWNER OWNER OWNER OWNER OWNER OWNE |                    |       |     | 1         |

## My Computer Drive: C > R506 > Folder: EPSEND เลือก Record ที่จะส่ง > Copy

#### การเข้าระบบ ftpของสสจ.พิจิตร <u>ftp://203.157.214.10/</u>

| <u>14</u>             |                          |                 | EPSEND             |       | - 0 <mark>- ×</mark>                         |
|-----------------------|--------------------------|-----------------|--------------------|-------|----------------------------------------------|
| File Home Sh          | are View                 |                 |                    |       | × 😢                                          |
| ⊋ 🕕 📼                 |                          |                 |                    |       |                                              |
| 🔄 🏵 👻 🕇 🚺 👖           | p                        |                 |                    |       | $\checkmark$ $\rightarrow$ Search EP, $\rho$ |
| 1                     | ftp                      |                 |                    |       |                                              |
| 😭 Favorites           | ftp://203.157.214.10/    |                 |                    |       |                                              |
|                       | ftp://203.157.214.10/506 |                 |                    |       |                                              |
| 🐝 Homegroup           | search for hp            |                 |                    |       |                                              |
| 🖳 This PC             | A0159_1691_1730.dbf      | 18/4/2559 14:22 | Microsoft Visual F | 18 KB |                                              |
| P Admin (stat-lee)    | A0159_1687_1690.dbf      | 12/4/2559 15:00 | Microsoft Visual F | 3 KB  |                                              |
| 隆 Desktop             | A0159_1651_1686.dbf      | 11/4/2559 16:07 | Microsoft Visual F | 17 KB |                                              |
| Documents             | A0159_1651_1651.dbf      | 8/4/2559 16:47  | Microsoft Visual F | 2 KB  |                                              |
| 🗼 Downloads           | A0159_1599_1650.dbf      | 7/4/2559 14:20  | Microsoft Visual F | 24 KB |                                              |
| 🌗 Music               | A0159_1596_1598.dbf      | 5/4/2559 16:26  | Microsoft Visual F | 3 KB  |                                              |
| ╞ Pictures            | A0159_1560_1595.dbf      | 4/4/2559 14:01  | Microsoft Visual F | 17 KB |                                              |
| P user (stat-lee)     | A0159_1516_1559.dbf      | 31/3/2559 15:12 | Microsoft Visual F | 21 KB |                                              |
| 闄 Videos              | A0159_1513_1515.dbf      | 30/3/2559 14:53 | Microsoft Visual F | 3 KB  |                                              |
| 🏪 Local Disk (C:)     | A0159_1414_1512.dbf      | 29/3/2559 15:53 | Microsoft Visual F | 44 KB |                                              |
| 👝 DATA (D:)           | A0159_1402_1413.dbf      | 28/3/2559 13:14 | Microsoft Visual F | 7 KB  |                                              |
|                       | A0159_1390_1403.dbf      | 24/3/2559 16:00 | Microsoft Visual F | 8 KB  |                                              |
| 📬 Network             | A0159_1358_1389.dbf      | 22/3/2559 11:08 | Microsoft Visual F | 15 KB |                                              |
|                       | A0159_1340_1357.dbf      | 19/3/2559 9:20  | Microsoft Visual F | 9 KB  |                                              |
|                       | A0159_1263_1339.dbf      | 17/3/2559 11:58 | Microsoft Visual F | 35 KB |                                              |
|                       | A0159_1248_1262.dbf      | 15/3/2559 16:15 | Microsoft Visual F | 8 KB  |                                              |
|                       | A0159_1116_1247.dbf      | 14/3/2559 16:24 | Microsoft Visual F | 58 KB |                                              |
|                       | A0159_1107_1115.dbf      | 8/3/2559 16:34  | Microsoft Visual F | 6 KB  |                                              |
|                       | A0159_1044_1106.dbf      | 7/3/2559 18:46  | Microsoft Visual F | 27 KB |                                              |
|                       | A0159_983_1043.dbf       | 3/3/2559 14:33  | Microsoft Visual F | 28 KB |                                              |
|                       | A0159_917_982.dbf        | 29/2/2559 16:37 | Microsoft Visual F | 30 KB |                                              |
|                       | A0159_910_916.dbf        | 27/2/2559 12:35 | Microsoft Visual F | 5 KB  |                                              |
|                       | A0159_874_909.dbf        | 27/2/2559 11:46 | Microsoft Visual F | 17 KB |                                              |
|                       | A0159_860_873.dbf        | 24/2/2559 11:18 | Microsoft Visual F | 8 KB  | v                                            |
| 44 items 1 item selec | ted 3.74 KB              |                 |                    |       | 8=                                           |
| 📢 🙆 [                 | 🗧 📀 🖉                    |                 |                    |       | ∽ 💽 🏲 🔁 ♠) ENG 15:46<br>22/4/2559            |

Login As

Admin: 506

Password: 506

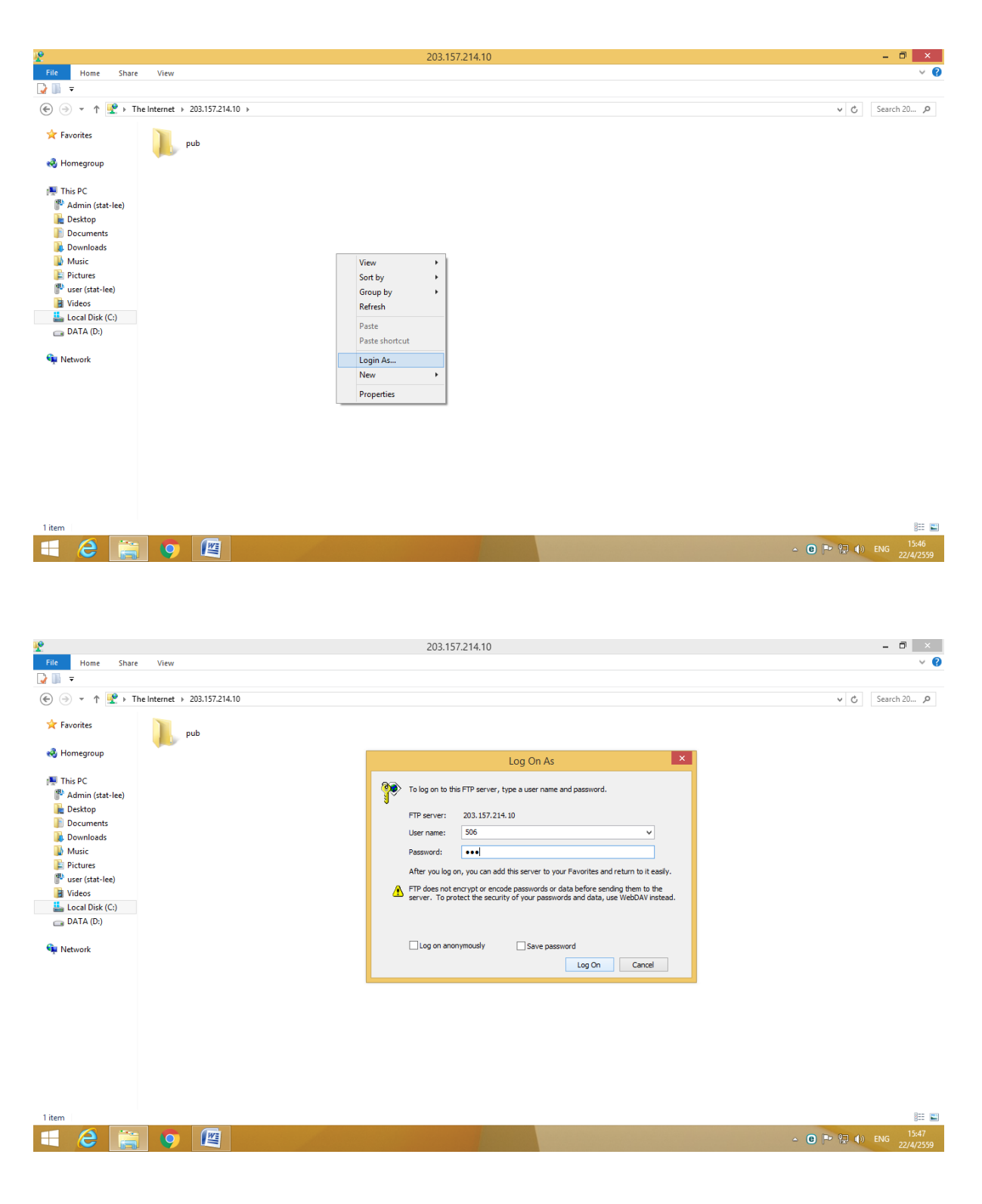

เปิดห้อง 02 send 506 และวาง file ที่จะส่ง

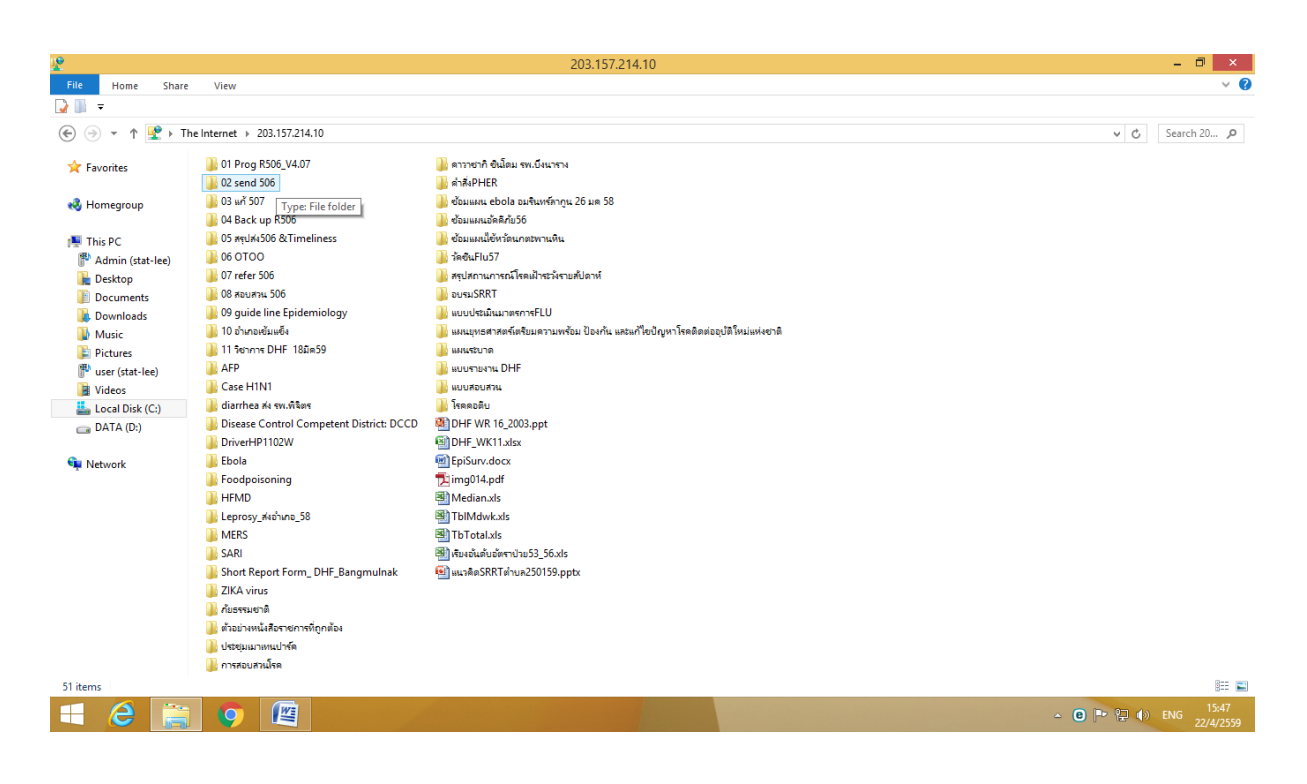

| 3.                 |                                            |       | 02 se                      | nd 506          |                                                                                                    |                 |           | - 🗆 🗙         |
|--------------------|--------------------------------------------|-------|----------------------------|-----------------|----------------------------------------------------------------------------------------------------|-----------------|-----------|---------------|
| File Home Share    | View                                       |       |                            |                 |                                                                                                    |                 |           | × 😮           |
| ⊋ 📗 👻              |                                            |       |                            |                 |                                                                                                    |                 |           |               |
| 🔄 🍥 👻 🕆 퉬 > Th     | ne Internet > 203.157.214.10 > 02 send 506 |       |                            |                 |                                                                                                    |                 | v د       | Search 02 🔎   |
| 🔆 Favorites        | Name                                       | Size  | Туре                       | Date modified   | Date created                                                                                                    | Date accessed   |           |               |
|                    | A1259_253_253.dbf                          | 2 KB  | Microsoft Visual FoxPro T  | 22/4/2559 15:47 | 22/4/2559 15:47                                                                                                    | 22/4/2559 15:47 |           |               |
| 🔣 Homegroup        | 🕙 weakly report bmn hos wk15 10042         | 14 KB | แผ่นงาน Microsoft Office E | 18/4/2559 10:27 | 18/4/2559 10:27                                                                                                    | 18/4/2559 10:27 |           |               |
|                    | 🗐 แบบสอบสวนสรุตยา 2.docx                   | 17 KB | เอกสาร Microsoft Office W  | 18/4/2559 16:33 | 18/4/2559 16:33                                                                                                    | 18/4/2559 16:33 |           |               |
| 🖳 This PC          | A0159_1754_1759.dbf                        | 4 KB  | Microsoft Visual FoxPro T  | 22/4/2559 22:48 | 22/4/2559 22:48                                                                                                    | 22/4/2559 22:48 |           |               |
| P Admin (stat-lee) |                                            |       |                            |                 |                                                                                                    |                 |           |               |
| hesktop            |                                            |       |                            |                 |                                                                                                    |                 |           |               |
| Documents          |                                            |       |                            |                 |                                                                                                    |                 |           |               |
| Uownloads          |                                            |       |                            |                 |                                                                                                    |                 |           |               |
| Distures           |                                            |       |                            |                 |                                                                                                    |                 |           |               |
| Incer (stat-lee)   |                                            |       |                            |                 |                                                                                                    |                 |           |               |
| Videos             |                                            |       |                            |                 |                                                                                                    |                 |           |               |
| Local Disk (C:)    |                                            |       |                            |                 |                                                                                                    |                 |           |               |
| DATA (D:)          |                                            |       |                            |                 |                                                                                                    |                 |           |               |
|                    |                                            |       |                            |                 |                                                                                                    |                 |           |               |
| 年 Network          |                                            |       |                            |                 |                                                                                                    |                 |           |               |
|                    |                                            |       |                            |                 |                                                                                                    |                 |           |               |
|                    |                                            |       |                            |                 |                                                                                                    |                 |           |               |
|                    |                                            |       |                            |                 |                                                                                                    |                 |           |               |
|                    |                                            |       |                            |                 |                                                                                                    |                 |           |               |
|                    |                                            |       |                            |                 |                                                                                                    |                 |           |               |
|                    |                                            |       |                            |                 |                                                                                                    |                 |           |               |
|                    |                                            |       |                            |                 |                                                                                                    |                 |           |               |
|                    |                                            |       |                            |                 |                                                                                                    |                 |           |               |
|                    |                                            |       |                            |                 |                                                                                                    |                 |           |               |
|                    |                                            |       |                            |                 |                                                                                                    |                 |           |               |
| 4 items            |                                            |       |                            |                 |                                                                                                    |                 |           |               |
| 🔳 🙆 🚞              |                                            |       |                            |                 |                                                                                                    |                 | - 😑 🏲 🔁 🌗 | ENG 22/4/2559 |
|                    |                                            |       |                            |                 | and the second second se |                 |           |               |

# เสร็จแล้วโว้ย